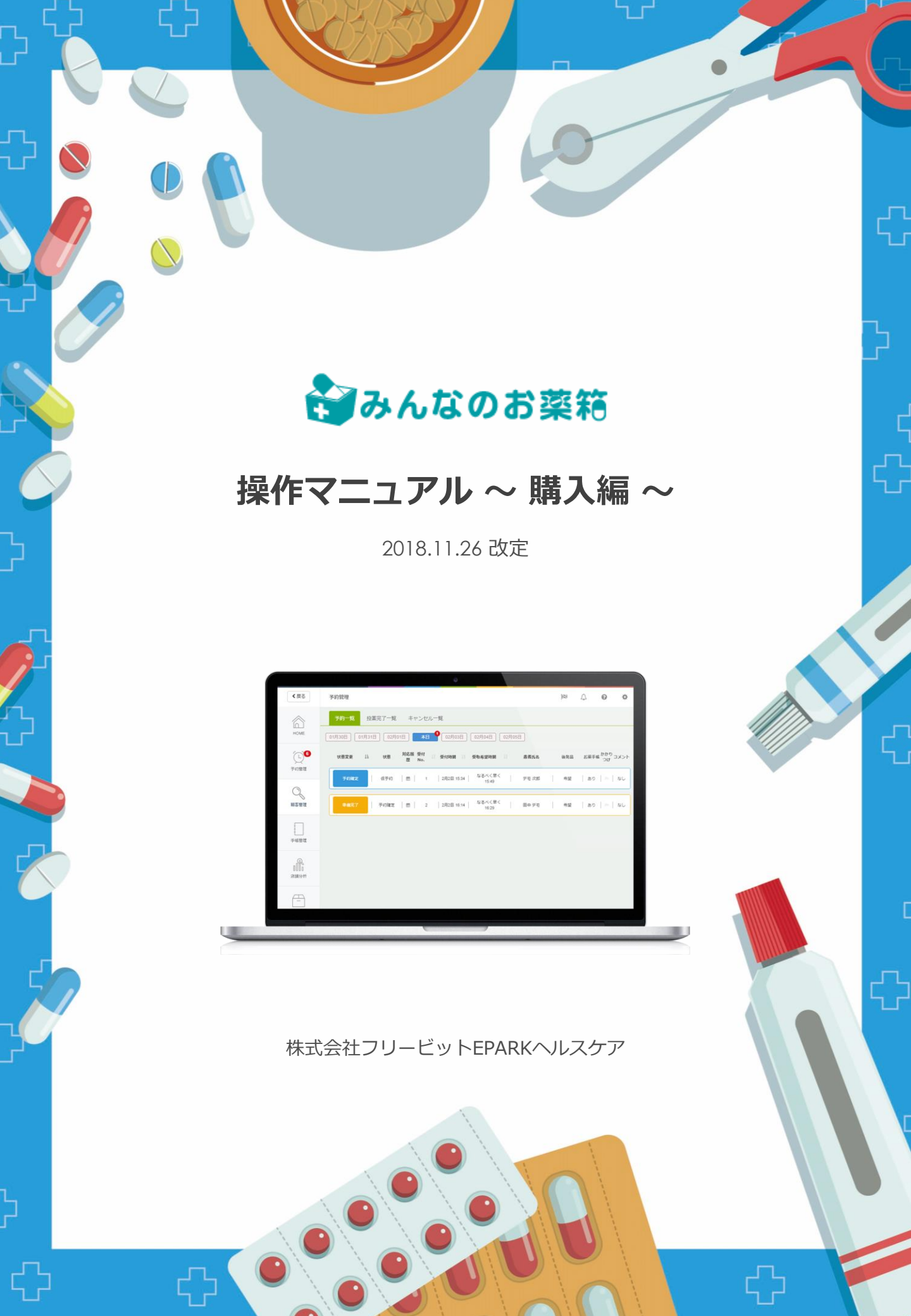

## 購入する

## | 医薬品を検索する

検索窓に購入したい医薬品を入力して検索ボタンを押します。 ※ひらがな検索、部分検索が可能な為、うまく検索結果に表示されない場合には、医薬品名 に入っている数字やローマ字を除いて検索すると見つけられることがあります。

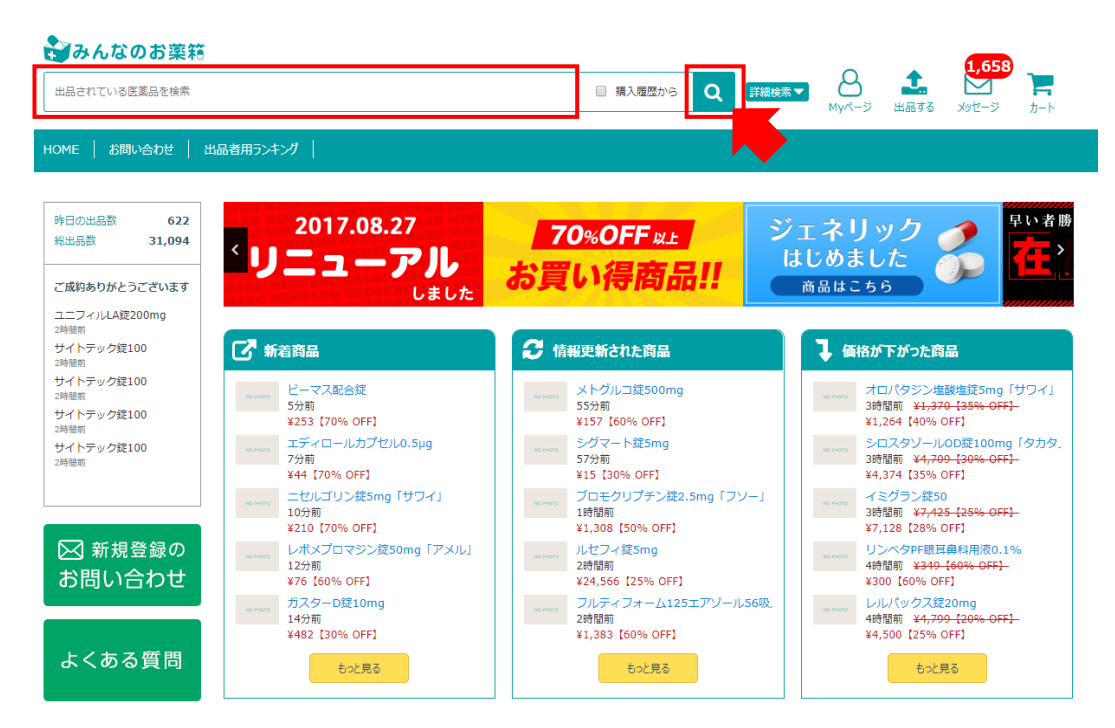

詳細検索ボタンを押すと、より細かい条件を指定して検索することができます。

| 出品されている医薬品を検索 🛛 購入履歴から 🔍 📑 | ####★▼ A Myページ 出品する | 1,658<br>メッセージ カート                   |                                          |         |
|----------------------------|---------------------|--------------------------------------|------------------------------------------|---------|
| HOME   お問い合わせ   出品者用ランキング  |                     |                                      |                                          |         |
| □ 購入履歴から Q 詳細検索▼           | 検索キーワード             | 〇 で始まる                               | <ul> <li>を含む</li> </ul>                  |         |
| My/                        | 商品の状態               | <ul><li></li></ul>                   | ○ 120                                    | ○ 開封済   |
|                            | 出品者                 | 「店舗                                  | □ 買取業者                                   | 2 提携業者  |
|                            | 使用区分                | <ul> <li>先発薬</li> <li>内服薬</li> </ul> | <ul> <li>■ 後発薬</li> <li>● 外用薬</li> </ul> | () 漢方   |
|                            | ▶ 薬価帯               | ☐ 1,000~<br>☐ 50~                    | ■ 500~<br>□ 0~                           | □ 100~  |
|                            | 割引率                 | 70%0FF~                              | 50%OFF~                                  | 30%0FF~ |
|                            | 残り使用期限              | □ 1年以上 □ 3か月以上                       | ○ 6か月以上 ○ 3か月未満                          |         |
|                            |                     | 選択した条件を                              | ウリア この                                   | D条件で検索  |

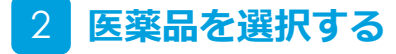

(1) 購入したい医薬品の「選択する」ボタンを押します。

#### "メバロチン"の検索結果一覧 ※包装単位で表示しています

| 検索結果 2件 / : | L~2件目    |        |                  |                |         | 最高割引率▽降順 | • 20 | 件/ページ | • |  |
|-------------|----------|--------|------------------|----------------|---------|----------|------|-------|---|--|
| 新着 ^ 🗸      | 医薬品名 🔨 🗸 | 薬価 ^ v | 最低販売価格 🔨 💙       | 最高割引率 🔺 🔽      | 出品数 🔨 🗸 | 販売数 🔦 🖌  |      |       |   |  |
|             | メバロチン錠5  | 37.300 | <b>16,113</b> ∺~ | ~60%OFF        | 4       | 4        |      | 選択する  | l |  |
|             | メバロチン錠10 | 70.500 | <b>63,957</b> ∺∼ | $\sim 16$ %OFF | 3       | 3        |      | 選択する  |   |  |

(2) 欲しい商品を探す。

メバロチン錠5 ※包装単位で表示しています。

①数量、使用期限、割引率などを見て、欲しい条件のものを探す。②色のついたマークやその下のコメントに記載されている条件を確認する。※開封済み、付属品なし、箱を畳んで発送するなど

③「販売価格」が「最低購入金額」を上回っているか確認する。

④すべて問題なければ、「カートに入れる」をクリックする。

| 索結果 4件 / 1~4件目                                 |                |                                                            |                                                       |                       |                         |                              |             | 割引率▽降順       | 20件/ページ             |
|------------------------------------------------|----------------|------------------------------------------------------------|-------------------------------------------------------|-----------------------|-------------------------|------------------------------|-------------|--------------|---------------------|
| 司種類の薬                                          | 新着 ヘマ          |                                                            | 医薬品名/                                                 | <u> </u>              |                         | 数量 个 🗸                       | 使用期限 ^ 🗸    | お気に入り        | 販売価格 ^ ><br>割引率 ^ > |
| ※無料会員様の                                        | 場合、画像 <b>0</b> | )ところに<br>メバロチン鎖<br>5mg/錠 PTP                               | <b>Newが</b><br>5 第一三共 /<br>10錠×10                     | うい                    | ている<br># 5mg1錠          | ものは出品                        | から72        | 時間は購入        | 、できません              |
| 交り込み条件                                         | SEW.           | <ul> <li>JAN:49870<br/>(01)14987</li> <li>ロット書号</li> </ul> | 81415328 /G51<br>081415325<br>TAA2146                 |                       |                         | 46.00錠                       | 2022/07     | 31           | 1,177円<br>20%0FF    |
| <b>商品の状態</b><br>● すべて                          | NO PHOTO       | <mark>先発</mark> 送料<br>箱は潰しての発                              | <ul> <li>無料</li> <li>開封済み</li> <li>送となります。</li> </ul> | (添付文書                 | あり)                     |                              |             |              | 商品を見る               |
| <ul> <li>&gt; 未開封</li> <li>&gt; 開封済</li> </ul> |                | 発送元                                                        | 売買取引実績                                                | 出品数                   | 最低線                     | 譲受害の返送方法                     | 発送までの日数     | rhold at the | カートに入れる             |
| <b>品者</b><br>  店舗                              |                | 出品者大阪府                                                     | 46                                                    | 78                    | 3,500円                  | 原本・FAXどちらでも<br>可             | 3日で発送       | 店舗ページへ       |                     |
| ] 買取業者<br>] 提携業者                               |                | メバロチン錠<br>5mg/錠 PTP                                        | 5 第一三共 /<br>10錠×10                                    | 第一三                   | 共 5mg1錠                 |                              |             |              |                     |
| 渡書の返送方法<br>) すべて                               |                | JAN:49870<br>(01)14987                                     | 81415328 /G51:<br>081415325                           |                       |                         | 10.00錠                       | 2021/12     | 31           | 191円<br>40%OFF      |
| )原本のみ<br>)原本・FAXどちらでも可                         | NO PHOTO       | 先発 送料                                                      | 無料 開封済み                                               |                       |                         |                              |             |              | 商品を見る               |
| <b>送までの日数</b><br>当日から翌日午前発送<br>1日で発送           |                | 発送元           出品者         東京<br>都                          | ; 売買取引実績<br>298                                       | 出品 <del>数</del><br>18 | <b>出历時入会協</b><br>2,000円 | 譲受書の返送方法<br>N本・FAXどちらでも<br>可 | 発送までの日数     | 店舗ページへ       | カートに入れる             |
| 2日で発送                                          |                |                                                            |                                                       |                       |                         | _                            | · · · · · · |              |                     |

#### ※欲しい医薬品の金額が最低購入金額を下回っていた場合※

「出品者」の項目右側にある「店舗ページへ」のボタンからその薬局の他の出品薬 を確認し、他に欲しいものをカートに入れて「最低購入金額」を上回るようにして 購入してください。

## 3 確定する

(1) 「カートに入れる」ボタンが「購入手続きへ」に代わったら、「購入手続きへ」ボタン もしくはページ右上の「カート」マークからカートの内容を確認する。

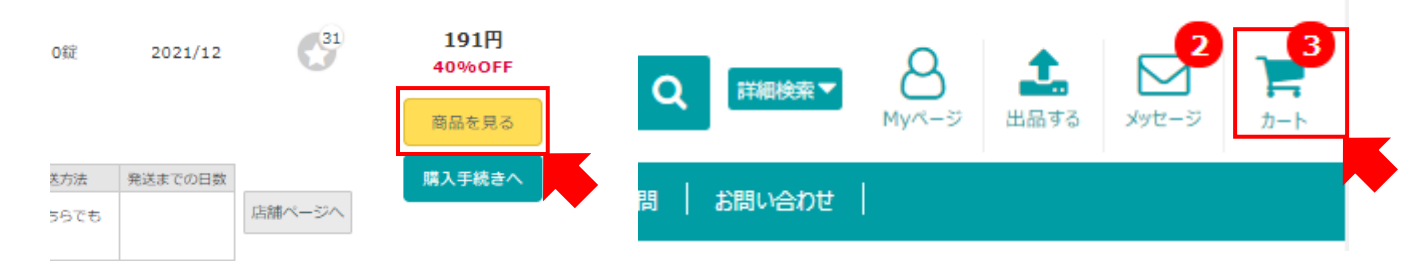

(2)「注文確認に進む」ボタンから最終確認ページに遷移し、購入内容、価格や手数料も 確認し、問題がなければ「注文を送信する」を押します。

#### τīφ 注文内容確認 注文確認 注文完了 カート デッドストック医薬品 出品元 商品情報 数量・規格 使用期限 小計 デッドストックカート 8,108 🖻 ヘパリン類似物質外用スプレー0.3%「YD」 陽 OFF 進堂 / 日本ジェネリック 1g 100g×10本 手数料 231 円 出品者(1) 900.00G 2022/06 8.108 GS1:(01)14987792362116 8,339 m 合計 ロット番号:YBG-1 ※手数料として薬価の2%の金額を頂戴しています。 カート内合計 8,339 包装の新旧は不明です 注文を送信する 発送までの日数 発送元 売買取引実績 出品数 最低購入金額 譲受書の返送方法 出品者 =60 107 10 1.500円 原本返送のみ カート画面に戻る 合計数: 1点 ※余額はすべて税入価格です 手数料: 231 FI 8,339 m 合計金額:

(3) これで注文完了です。

## ご注文ありがとうございました。

注文完了メールを送信しました。

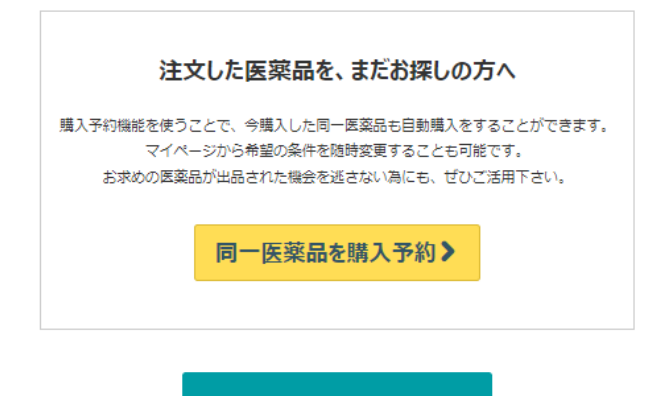

みんなのお薬箱 HOMEへ

## 購入予約機能

#### 購入予約機能について

購入したい医薬品を事前に登録しておくことで、条件に合う欲しい医薬品が出品された場合、 システムが自動的に薬を購入します。 出品の状況を都度チェックする必要がなくなります。

毎月の予算を設定することで、その予算内で医薬品の購入がされます。 月初にリセットされるため、月が替わった後には再度設定してください。

設定により、一度だけ購入することも、何度も繰り返し購入することも可能です。

※購入手数料とは別に自動購入手数料が掛かります。(薬価の3%)

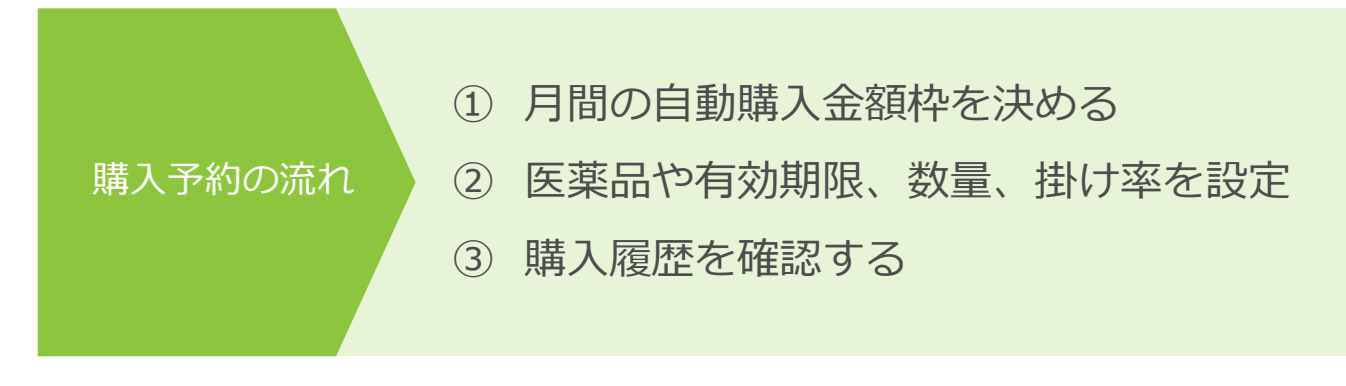

## 1 購入予約画面を表示

TOP画面の右上、「Myページ」ボタンを押し、出品メニューの「自動購入予約を設定」を 押します。

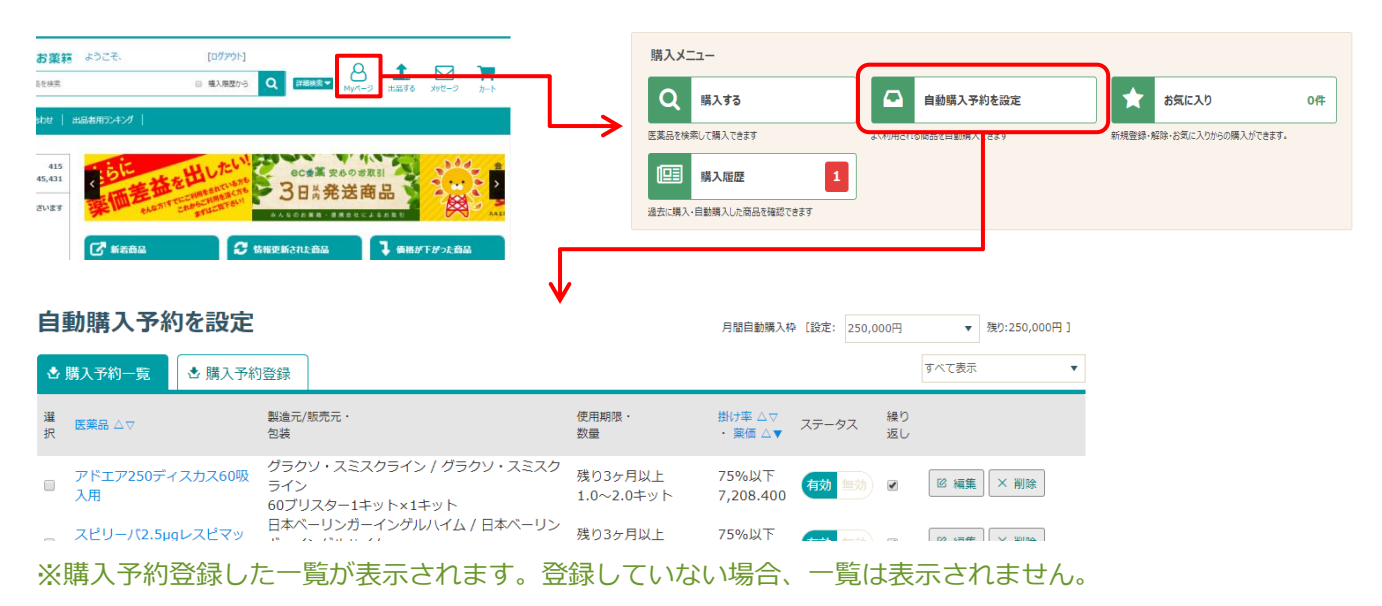

# 2 購入予約したい医薬品を検索する

(1) 「購入予約登録」タブを押し、購入予約したい医薬品の検索方法を選択します。

| 自  | 動購入予約を設定                 |                                                         |                       | 月間自動機入枠 (設定: 250)              | 000円     | ▼ 第9:250,000円 1 |    | 1       | 2        | 3        |
|----|--------------------------|---------------------------------------------------------|-----------------------|--------------------------------|----------|-----------------|----|---------|----------|----------|
| ٢  | 購入予約一覧 🕹 購入予約            | 的登録                                                     |                       | 7                              |          | すべて表示 🔻         | 腊フ | 目カタログから | ☆購入履歴から  | ❸お気に入りから |
| 灌訳 |                          | 製造元/版売元・<br>包装                                          | 使用期限 ·<br>数量          | 10年 △▽<br>業価 △▼ ステータス          | 繰り<br>返し |                 |    |         |          | _        |
| 8  | アドエア250ディスカス60吸<br>入用    | グラクソ・スミスクライン / グラクソ・スミスク<br>ライン<br>60プリスター1キット×1キット     | 残り3ヶ月以上<br>1.0~2.0キット | 5%以下<br>,208.400               | ×        | IS HER          | ≛購 | 入予約一覧   | 🕹 購入予約登錄 | <b>录</b> |
| 0  | スピリーパ2.5µgレスピマッ<br>ト60吸入 | 日本ペーリンガーイングルハイム / 日本ペーリン<br>ガーイングルハイム<br>150µg1キット×1キット | 残り3ヶ月以上<br>1.0~2.0キット | 75%以下<br>6,879.100 <b>有效</b> 🐜 | ×        | 18 編集 × 削除      |    |         |          |          |
| 8  | シムビコートタービュヘイラ<br>ー60吸入   | アストラゼネカ / アステラス製薬<br>60吸入1キット×10キット                     | 残り3ヶ月以上<br>1.0~3.0キット | 75%以下<br>5,877.700             | 8        | 16 mmm × 76100  | 選択 | 医薬品 △   | $\nabla$ | 製造元/販売元・ |
| 0  | ポノテオ錠50mg                | アステラス製業 / アステラス製業<br>PTP 50mg/錠×3錠                      | 残り1ヶ月以上<br>1.0~3.0錠   | 75%以下<br>3,476.900 年前          | 8        | EE 編集 × 削除      |    |         |          | 包装       |

|   | 検索方法の種類 | 説明                    |
|---|---------|-----------------------|
| 1 | カタログから  | 医薬品カタログから検索します。       |
| 2 | 購入履歴から  | 過去の購入履歴から検索します。       |
| 3 | お気に入りから | お気に入り登録している医薬品から検索します |

#### (2) 購入予約したい医薬品が見つかったら、該当の医薬品を選択し「登録する」を押します。

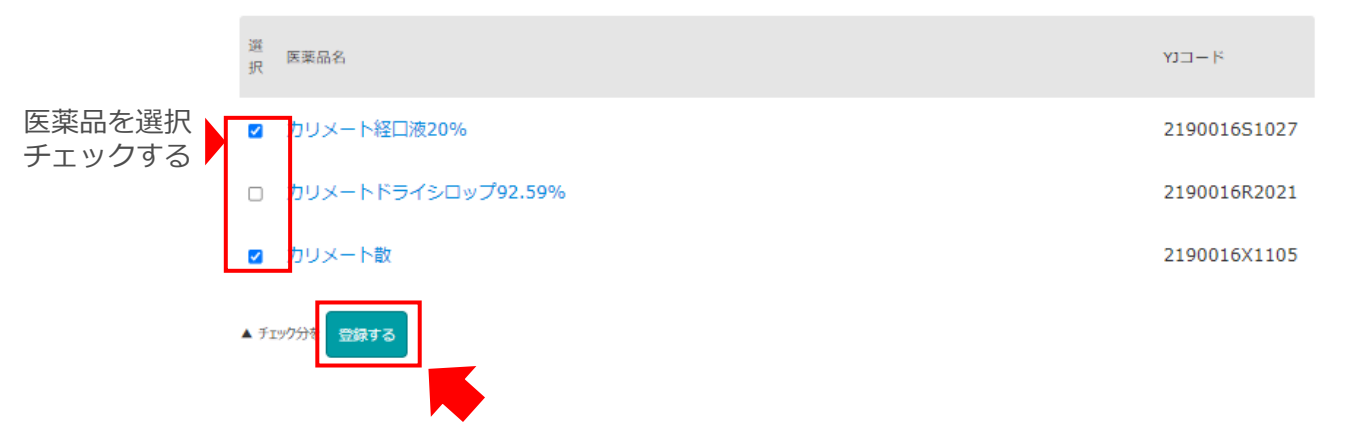

## 3 購入予約登録設定

(1) 購入予約の条件をここで設定します。

HOME > マイページトップ > 購入予約リクエスト登録

#### 購入予約リクエスト登録

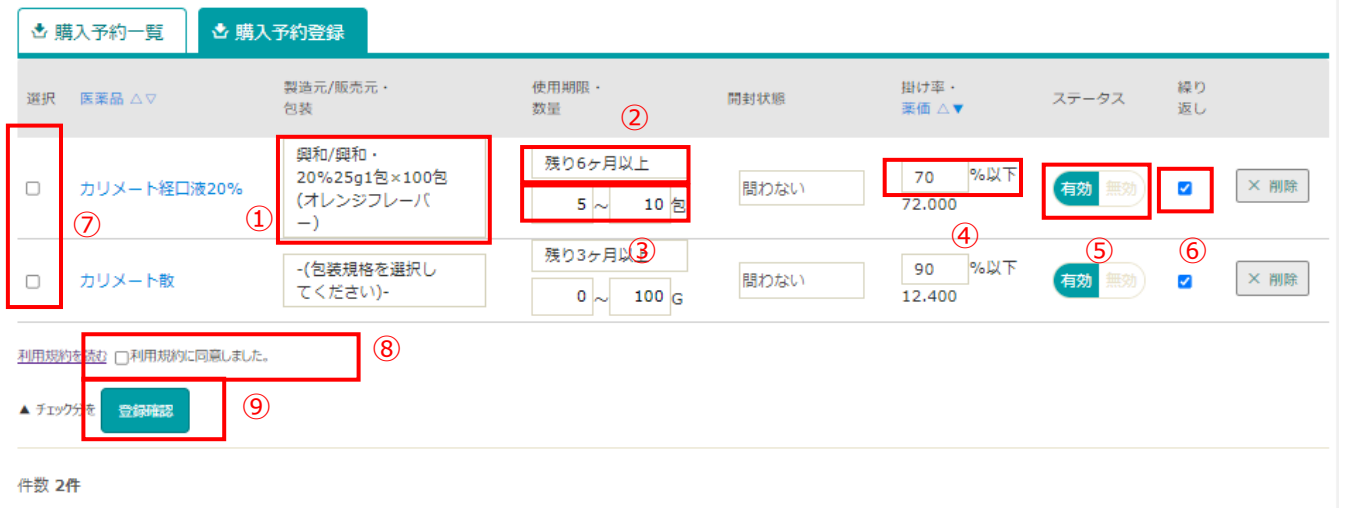

|   | 入力:                            | 事項 |                                    |
|---|--------------------------------|----|------------------------------------|
| 1 | 製造元/販売元、包装を選んでください             | 6  | 条件にあった該当医薬品が複数ある場合、繰り返し<br>て購入します。 |
| 2 | 有効期限が残り「何か月以上」を選んでください         | 7  | 「選択」でチェックしたものを、一括で変更します。           |
| 3 | 数量の幅を入力してください。                 | 8  | 同意チェック                             |
| 4 | 販売掛け率が何%以下であれば<br>良いかを選んでください。 | 9  | 「登録確認」を押します                        |
| 5 | ステータス                          |    |                                    |

#### (2) 「上記内容で登録する」を押し、登録完了です。

| 購入予約リクエスト登                                                  | 録確認                                                     |                       |                 |         |          |
|-------------------------------------------------------------|---------------------------------------------------------|-----------------------|-----------------|---------|----------|
| <ul> <li>この画面は登録内容確認画面で</li> <li>登録を完了するには右下の「上部</li> </ul> | です。まだ購入予約リクエストの登録は完了していません。<br>2内容で登録する」ボタンをクリックしてください。 |                       |                 |         |          |
| <ul> <li>◆ 購入予約一覧</li> <li>◆ 購入予</li> </ul>                 | 約登録                                                     |                       |                 |         |          |
| 医薬品名                                                        | 製造元/販売元・<br>包装                                          | 使用期限・<br>数量           | 掛け率・<br>薬価      | ステータス   | 繰り<br>返し |
| アザルフィジンEN錠250mg                                             | ファイザー/参天製薬・250mg/錠 PTP 10錠×10                           | 残り3ヶ月以上<br>0.0~100.0錠 | 90%以下<br>36.100 | 有効      | 有効       |
|                                                             |                                                         |                       |                 |         |          |
| ▲ 人力画面に戻る                                                   |                                                         |                       |                 | 記内容で登録す | 3 >      |
|                                                             |                                                         |                       |                 |         |          |

※完了後、P.7のリクエスト一覧に移動します。購入予約の条件をここで設定します。

#### 購入予約に登録した医薬品を確認する

TOP画面の右上、 「Myページ」ボタンを押し、出品メニューの「自動購入予約を設定」を 押します。

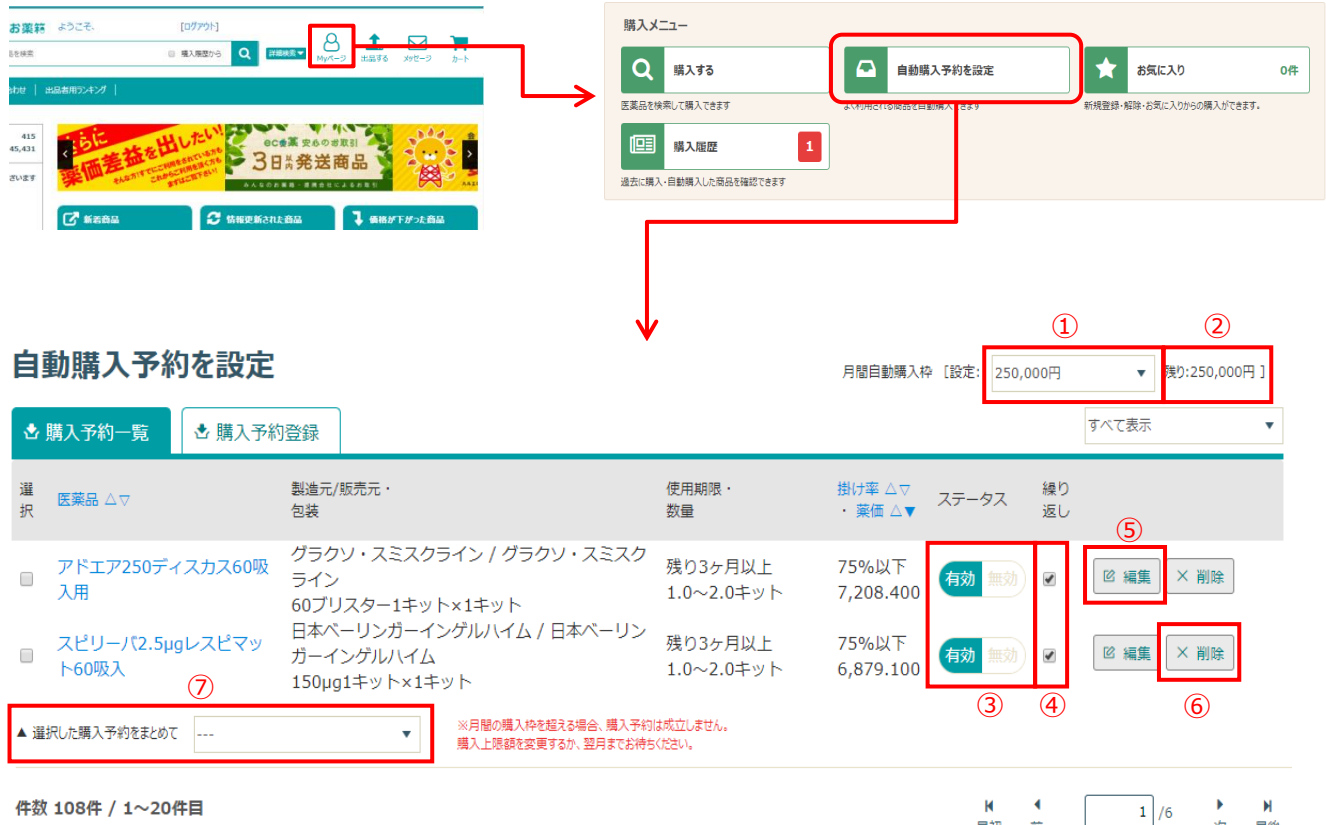

件数 108件 / 1~20件目

|        | 項目の説明                                             |                |                          |  |  |  |  |
|--------|---------------------------------------------------|----------------|--------------------------|--|--|--|--|
| 1      | 月間の自動購入枠、上限金額を選択                                  | 5              | 編集                       |  |  |  |  |
| 2      | 今月の残り自動購入枠金額                                      | 6              | 削除                       |  |  |  |  |
| 3      | ステータス 「有効」「無効」<br>③にチェックが入ってないと、購入後「無効」にな<br>ります。 | $\overline{O}$ | 「選択」でチェックしたものを、一括で変更します。 |  |  |  |  |
| ④<br>▓ | 条件にあった該当医薬品が複数ある場合、繰り返し<br>て購入します。                |                |                          |  |  |  |  |

最初 前 次 最後

※繰り返しにチェックを入れると、条件にあった商品を繰り返し購入しますので、ご注意ください。

## お気に入り機能について

お気に入り機能を使うことで、お気に入り登録した医薬品の出品状況が簡易的に把握できます。 検索などの手間がかからないため、便利な機能になります。

お気に入りの医薬品が「みんなのお薬箱」に出品された場合、 翌日に登録したメールアドレスにお知らせメールが届きます。

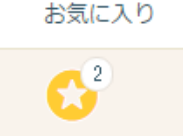

## 1 お気に入りしたい商品を検索

(1) TOP画面の右上、「Myページ」ボタンを押し、購入メニューの「お気に入り」を押し お気に入り画面で「医薬品カタログからお気に入り追加」ボタンを押します。

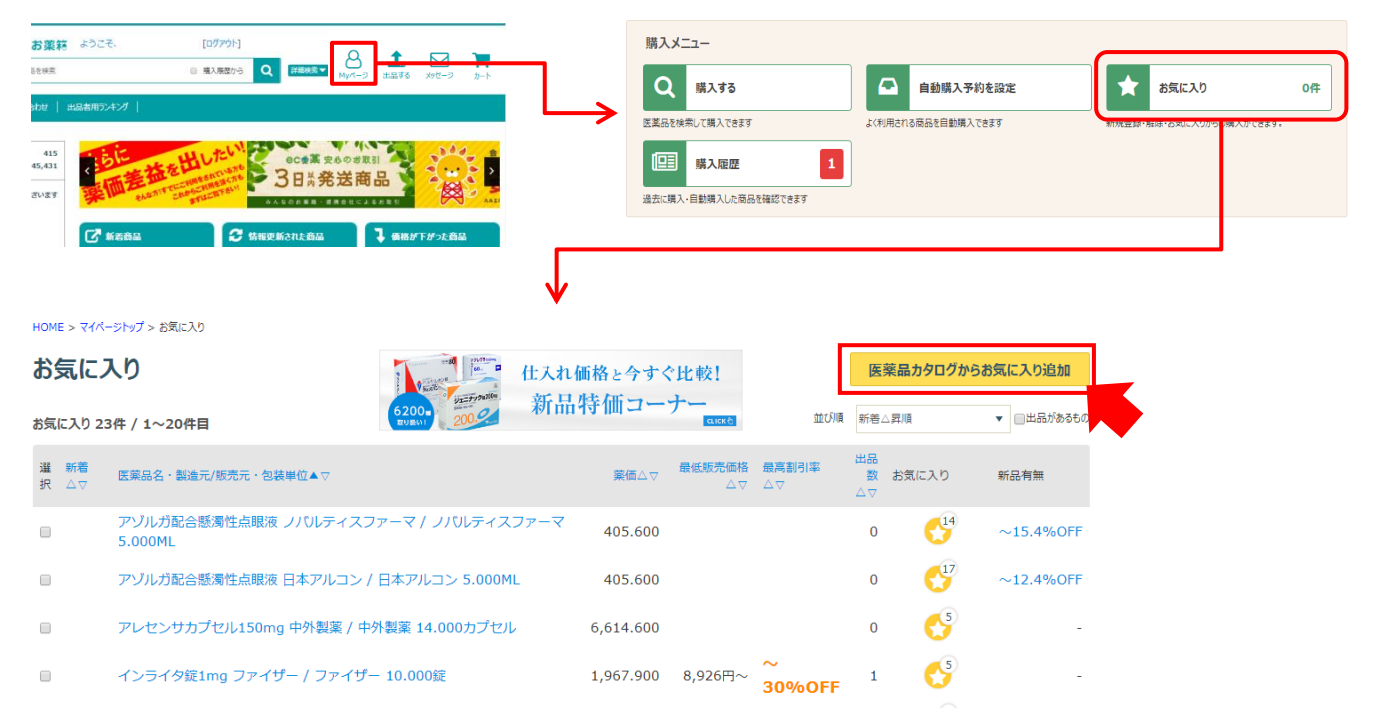

(2)検索機能を利用して、お気に入り登録したい医薬品を検索します。

| みんなの              | <b>トン変装</b> よろこそ ほうその駅前薬局港 「ログアウト」 |        |              |            | ×        |
|-------------------|------------------------------------|--------|--------------|------------|----------|
| されている             | フリーワード、GS1/JAN/YJコード               | を含むものを | ▶ 🗌 購入履歴から   | ⇒ <b>Q</b> | 1<br>> 1 |
| -   - <b>t</b> ar | 医薬品カタログ                            |        |              |            |          |
| > マイベーう           | 検索結果 14345件 / 1~20件目               |        |              | 五十音順       |          |
| して、               | 医藻品名                               |        | א−בנץ        |            | に入り追     |
|                   | アイオピジンUD点眼液1%                      |        | 1319737Q1038 | 選択する       |          |
| $\Delta \nabla$   | アイクルシグ錠15mg                        |        | 4291048F1020 | 選択する       | 品有無      |
|                   | コノノナコア-588)赤∩ 10/                  |        | 131072003096 | 選択する       | -15.4%   |

# 2 お気に入り登録設定

お気に入りに登録したい医薬品の☆印を押して黄色く表示されたら登録完了です。

#### 医薬品カタログ YJコード: 2649710M2025※ 包装単位で表示しています

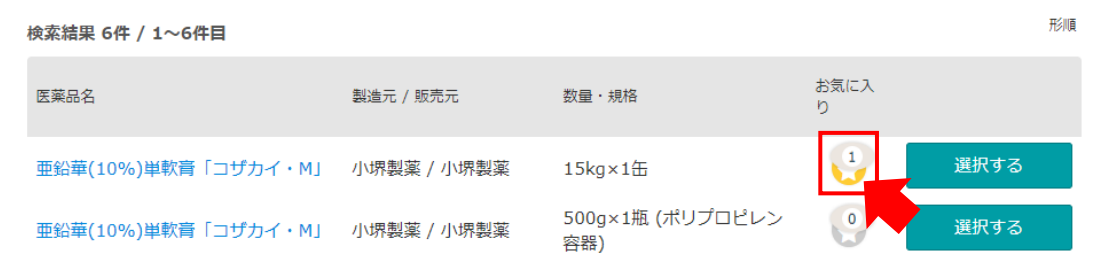

## お気に入りに登録した医薬品を確認する

TOP画面の右上、「Myページ」ボタンを押し、購入メニューの「お気に入り」を押し お気に入り画面を表示させます。

| お薬籍 よう     | にで、 [ログアウト] 購購                                | 入メニュー         |                                      | _                        |                    |                 |
|------------|-----------------------------------------------|---------------|--------------------------------------|--------------------------|--------------------|-----------------|
| SERE       |                                               | Q 購入する        | 自動購入予約                               | 約を設定                     | お気に入り              | 0#              |
|            |                                               | 品を検索して購入できます  | よく利用される商品を自動購入                       | できます #1792               | 京都・新味・6丸に入りから (購入) | PC8#9.          |
| 415        | 時になる 日本 日本 日本 日本 日本 日本 日本 日本 日本 日本 日本 日本 日本   | ■■ 購入履歴       | 1                                    |                          |                    |                 |
| zuzy       |                                               | に購入・自動購入した商品を | 確認できます                               |                          |                    |                 |
| C          | р Калад 🔁 Мирисликад 🕽 Кинитичкад             |               |                                      |                          |                    |                 |
| HOME >     | マイページトップ > お気に入り                              |               |                                      |                          |                    |                 |
| お気         | に入り                                           | 土入れ価格         | と今すぐ比較!                              | 医薬品                      | 品カタログからお           | 気に入り追加          |
| お気に入       | り 23件 / 1~20件目                                | 新品特值          | ゴーナー<br>Icucké                       | 並び順 新着△昇                 | ИД                 | ▼ □出品があるもの      |
| 選 新<br>択 △ | 着<br>医薬品名・製造元/販売元・包装単位▲▽<br>▽                 |               | <b>薬価</b> △▽ 最低販売価格 最高<br>薬価△▽ △▽ △▽ | [割引率 出品<br>7 数 お<br>7 △▽ | 気に入り               | 新品有無            |
|            | アゾルガ配合懸濁性点眼液 ノバルティスファーマ / ノバルティスファ<br>5.000ML | ਲ਼ੑੑੑੑੑ -マ 4  | 05.600                               | 0                        | <b>1</b> 4         | $\sim$ 15.4%OFF |
|            | アゾルガ配合懸濁性点眼液 日本アルコン / 日本アルコン 5.000ML          | 4             | 05.600                               | 0                        | 17                 | $\sim$ 12.4%OFF |
|            | アレセンサカプセル150mg 中外製薬 / 中外製薬 14.000カプセル         | 6,6           | 14.600                               | 0                        | <5                 | -               |
|            | インライタ錠1mg ファイザー / ファイザー 10.000錠               | 1,9           | 67.900 8,926円~ <mark>~</mark><br>30  | 1<br>0%0FF               | 5                  | -               |
|            | 1                                             |               | 2 3                                  | 4 5                      | 6                  |                 |
|            | 事                                             | 項の説明          |                                      |                          |                    |                 |
| 1          | 登録された医薬品名                                     | 4             | 登録された医薬品の                            | の最高割引率が                  | 表示されて              | います             |
| 2          | 薬価                                            | (5)           | 登録された医薬品を                            | を出品数が表示                  | されていま              | す               |
| 3          | 登録された医薬品の最低金額が表示されてます                         | 6             | 小さな数字が、合言<br>薬局数となります                | †で登録されて                  | いる                 |                 |
| ※お         | 気に入りの商品が出品された場合、翌日の0                          | 9:00遁         | 」<br>ぎにメールでお                         | 知らせ致し                    | ます。                |                 |

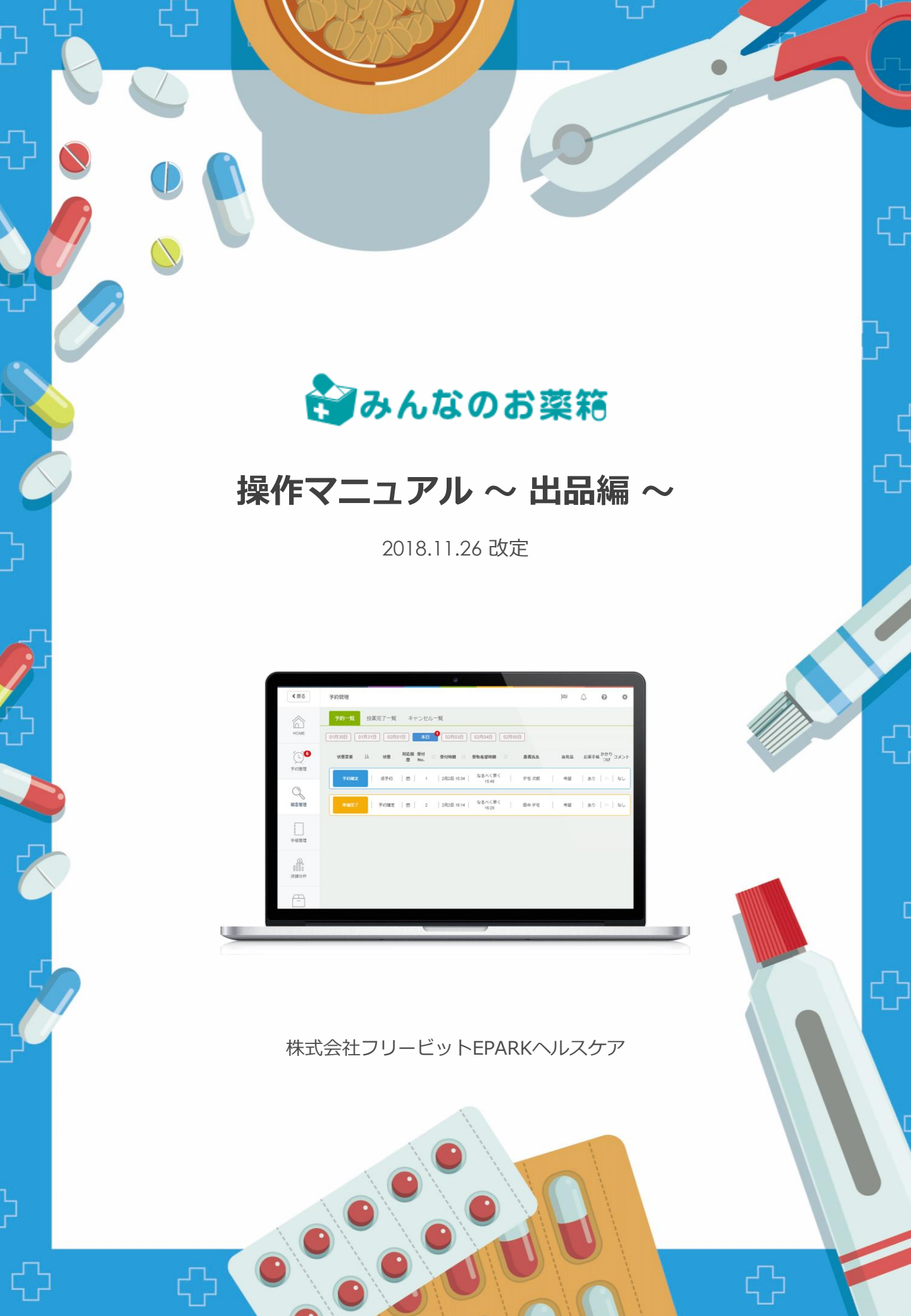

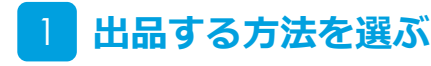

TOP画面の右上の「出品する」ボタン、または画面右下の「出品する」ボタンを押します。

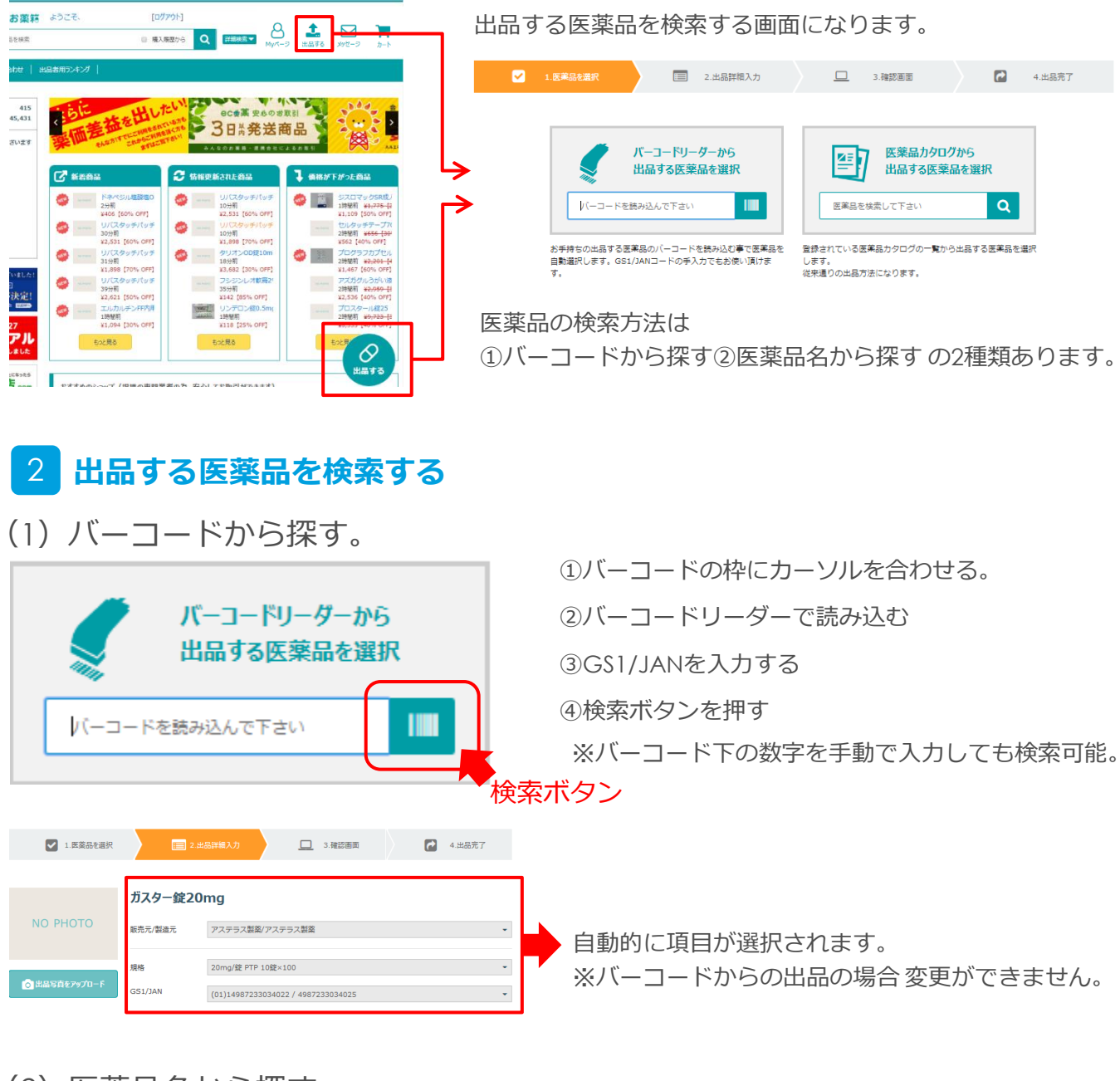

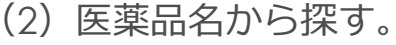

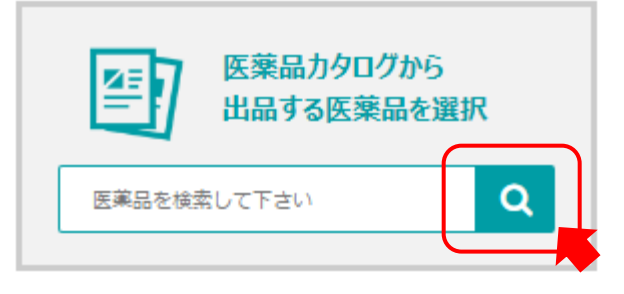

検索窓に出品したい医薬品名を入力します。

# 医薬品カタログから出品する医薬品を選択 2x29-は をおびL00 く 2x29-は をおびL00 く 検索結果 2# / 1~2作目 五十音頭 医薬品を Y23-ド ガスター貸20mg 2325003F1024 ガスター貸10mg 2325003F1024

検索結果から該当する医薬品名を確認し「選択する」 ボタンをクリックします。

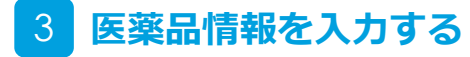

入力をします

|     | 入力事項                                                                              |                                                                                                    |
|-----|-----------------------------------------------------------------------------------|----------------------------------------------------------------------------------------------------|
| 1   | 販売元/製造元 選択式                                                                       |                                                                                                    |
| 2   | 規格選択式                                                                             | し バーコードからの<br>一 出品は選択不要                                                                                                    |
| 3   | GS1/JAN 選択式<br>(①と②入力後自動的に選択)                                                     |                                                                                                    |
| 4   | ロット番号<br>※必ずロット番号毎に出品してください。<br>複数のロットが混ざっている場合、譲渡書や譲受<br>書の出し直し、キャンセルとなる場合があります。 | <b>ガスター錠20mg</b><br>販売元/教造元 ① 選択してください ・                                                                                                    |
| 5   | 使用期限<br>※出品月の翌月以降が期限のものが出品可能。<br>残り一か月を切ると自動的に販売停止となります。                          | <ul> <li>規格     <li>3 選択してください</li> <li>GS1/JAN     <li>3 選択してください     <li>・     <li>・      <li>・     </li> <li>・      </li> <li>・     </li> <li>・      </li> <li>・      </li> <li>・      </li> <li>・     </li> <li>・     </li> <li>・      </li> <li>・      </li> <li>・     </li> <li>・      </li> <li>・      </li> <li>・      </li> <li>・      </li> <li>・      </li> <li>・      </li> <li>・      </li> <li>・      </li> <li>・      </li> <li>・      </li> <li>・      </li> <li>・      </li> <li>・      </li> </li> <li>・      </li> <li>・      </li> <li>・      </li> <li>・      </li> <li>・      </li> <li>・      </li> <li>・      </li> <li>・      </li> <li>・      </li> <li>・      </li> <li>・      </li> <li>・      </li> </li> </li> <li>・     &lt;</li></li></li></li></li></li></li></li></li></li></li></li></li></li></li></li></li></li></li></li></li></li></li></li></li></li></li></li></li></li></li></li></li></li></li></li></li></ul> |
| 6   | 数量<br>※ml、gや瓶、本など、単位によって数量が大きく<br>変わる為、注意して入力してください。                              |                                                                                                    |
| Ø   | 販売掛け率(99~15)<br>「販売掛け率を自動更新する」にチェックを理れる<br>と、推奨掛け率が適用され残期限が短くなるにつ<br>れて自動で値下げされる。 | 使用期限<br>⑤ 2018 - 年 03 - 月<br>※預り第1ク月以上有効であること。<br>数量<br>⑥<br>彩                                                                                                    |
| 8   | 開封状態<br>箱が未開封or開封済み                                                               | 販売掛け率 2 60 💌 % 📄 販売掛け率を自動更新する 💈                                                                                                    |
| 9   | 状態<br>主に外箱の状態について<br>※旧包装である場合、添付文章がない場合<br>などは必ずチェック                             | ▲品価格: 0円<br>消費税 : 0円<br>販売価格: 0円                                                                                                    |
| 10  | 販売/停止<br>販売中にチェック                                                                 | 開封状態 ⑧ 開封済 <sup>()</sup> 未開封                                                                                                    |
| (1) | 出品者様コメント<br>※箱を畳んで送る予定でだる場合など、取引にお<br>ける注意事項があれば記載してください。                         | 状態 9 - キズ - ヘコミ - 色あせ - 日始表 - 付属品ナシ                                                                                                    |
| 12  | 利用規約に同意してチェック                                                                     | 版光/停止 🕕 💿 版光中 🔘 停止中                                                                                                    |
| 13  | 出品内容を確認して押す                                                                       | 出品者様コメント ① 注意事項、送料に関することなど                                                                                                    |
|     |                                                                                   |                                                                                                    |
|     |                                                                                   | 12                                                                                                    |
|     |                                                                                   | <ol> <li>出品内容を確認する</li> </ol>                                                                                                    |

# 4 入力情報を確認し出品する

入力した情報を確認し、「上記内容で新規出品する」をクリックする。

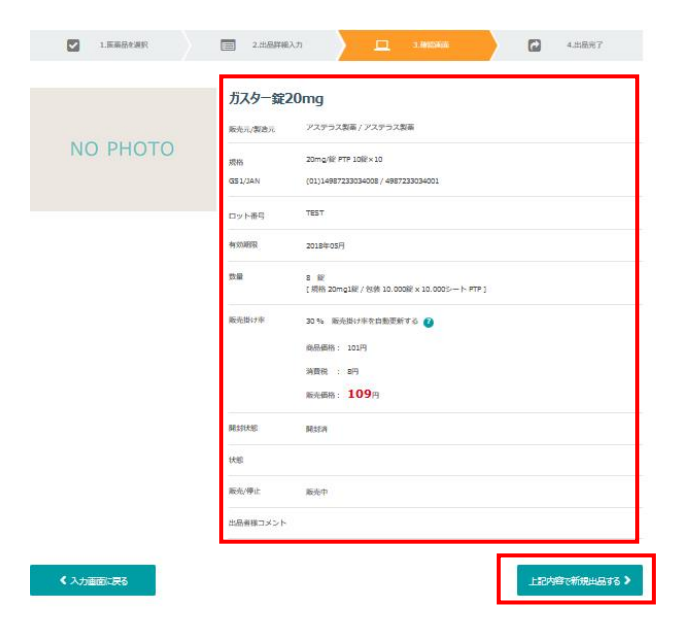

# 5 出品完了

医薬品の出品が完了となります。

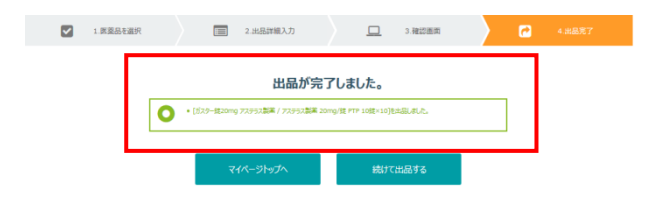

※注意事項※

・売れた医薬品の薬価の10%の金額を販売手数料として頂戴しています。

・売れた際には登録のメールアドレス宛にメールで通知が届くので、事前にメールアドレス の登録をお勧めいたします。

・売れた際の送料は出品された薬局様の負担となる為、安い出品薬が単品で売れてしまわな いように事前に「最低購入金額」の設定をお勧めいたします。

## 1 出品薬の確認・編集から編集する医薬品を選ぶ

TOP画面の右上、「Myページ」ボタンを押し、出品メニューの「出品薬の確認・編集」を 押します。

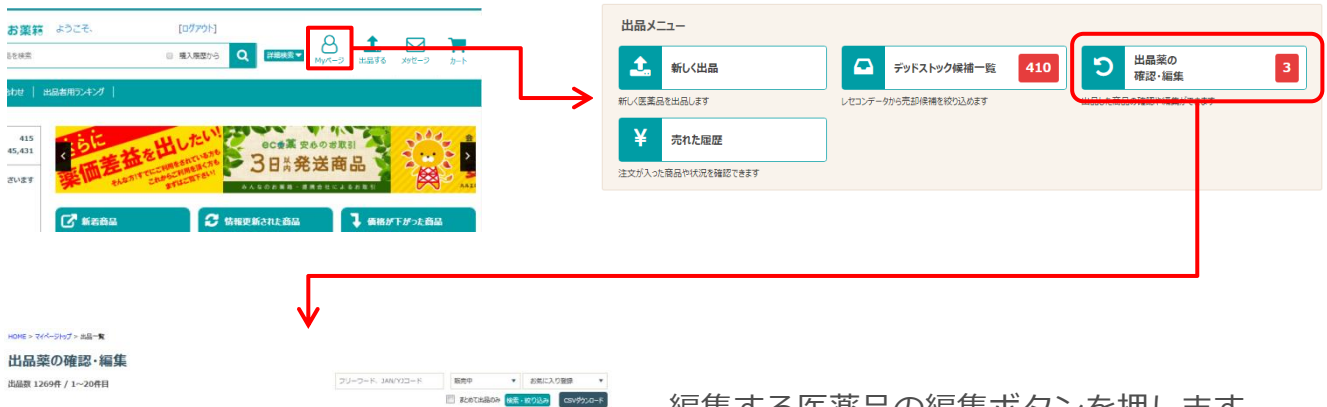

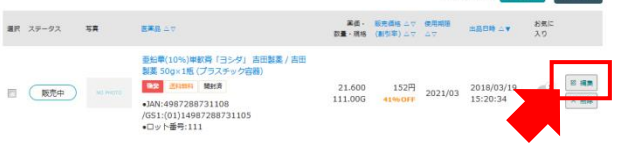

編集する医薬品の編集ボタンを押します。 既に注文が入っている医薬品はこの画面では 編集できません。

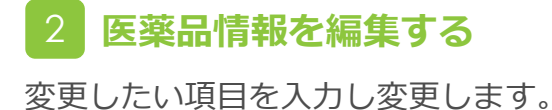

#### 

鼓量

R売掛けキ

0.0 ±1122 000

状態

販売/停止

出品者様コメント

G

商品価格: 141円 消費税 : 11円 販売価格: **152**円

前封済 ① 未開封

● 販売中 ◎ 停止中

① 利用型的分析 一 利用用的に口服し、出版する商品に開展がないことを確認しました
 ② 出品の資産を確認する

注意事項、送科に関することなど

[現格 10g / 包装 50.000G × 1.000瓶 包装小 ]

59 - % 🥅 販売掛け率を自動更新する 😮

|| キズ || ヘコミ || 色あせ || 旧包抜 || 付属品ナシ

# 3 入力情報を確認し出品する

入力した情報を確認し、

「上記内容で新規出品する」を押します。

|           | ガスター錠       | 20mg                                             |
|-----------|-------------|--------------------------------------------------|
|           | 用小元/教徒元     | アステラス製薬 / アステラス製薬                                |
| NO PHOTO  | 现粉          | 20mg/82 PTP 108×10                               |
|           | G51/JAN     | (01)14987233034008 / 4987233034001               |
|           | ロット番号       | TEST                                             |
|           | 有动相保        | 2018年05月                                         |
|           | <b>5</b> .8 | 8 解<br>[原稿:20mg1解 / 包括 10.000刷 × 10.000シート PTP ] |
|           | 販売掛け率       | 30% 新先指计学专自動更新する 👔                               |
|           |             | 068-6646 : 101P9                                 |
|           |             | 消費税 : 8円                                         |
|           |             | ▶ ● ● ● ● ● ● ● ● ● ● ● ● ● ● ● ● ● ● ●          |
|           | 關估好快的       | Mitri                                            |
|           | 15.85       |                                                  |
|           | 顺元/停止       | 総合中                                              |
|           | 出品資様コメント    |                                                  |
|           | R           |                                                  |
| < 入力画面に戻る |             | 上記内容で新規出品。                                       |

①利用規約を同意してチェックを付ける。
 ②出品内容を「確認する」を押す。

ここでは更新という扱いとなります。

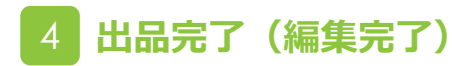

編集した医薬品の出品が完了となります。

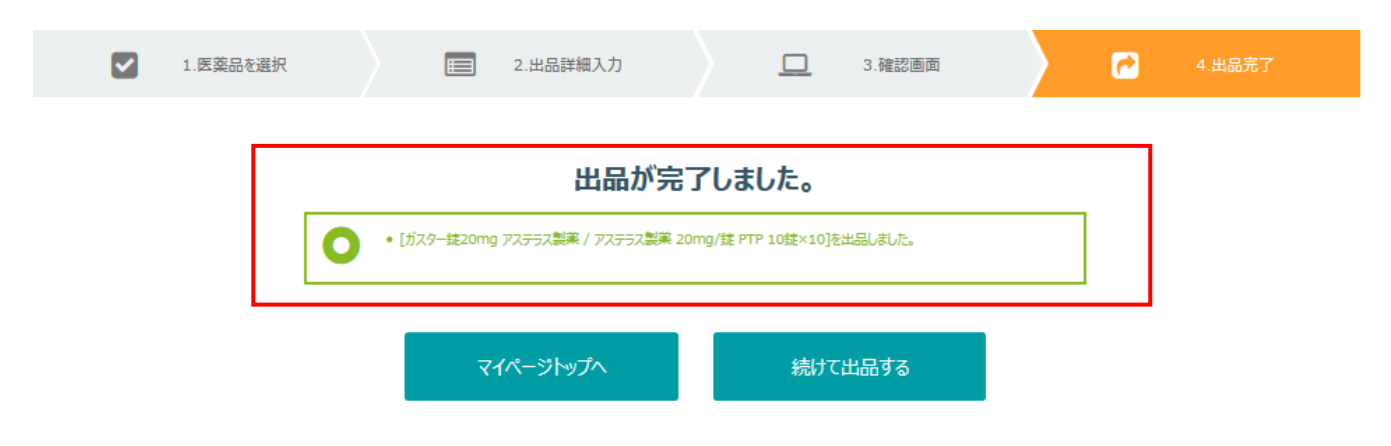

## 1 出品薬の確認・編集から削除する医薬品を選ぶ

TOP画面の右上、「Myページ」ボタンを押し、出品メニューの「出品薬の確認・編集」を 押します。

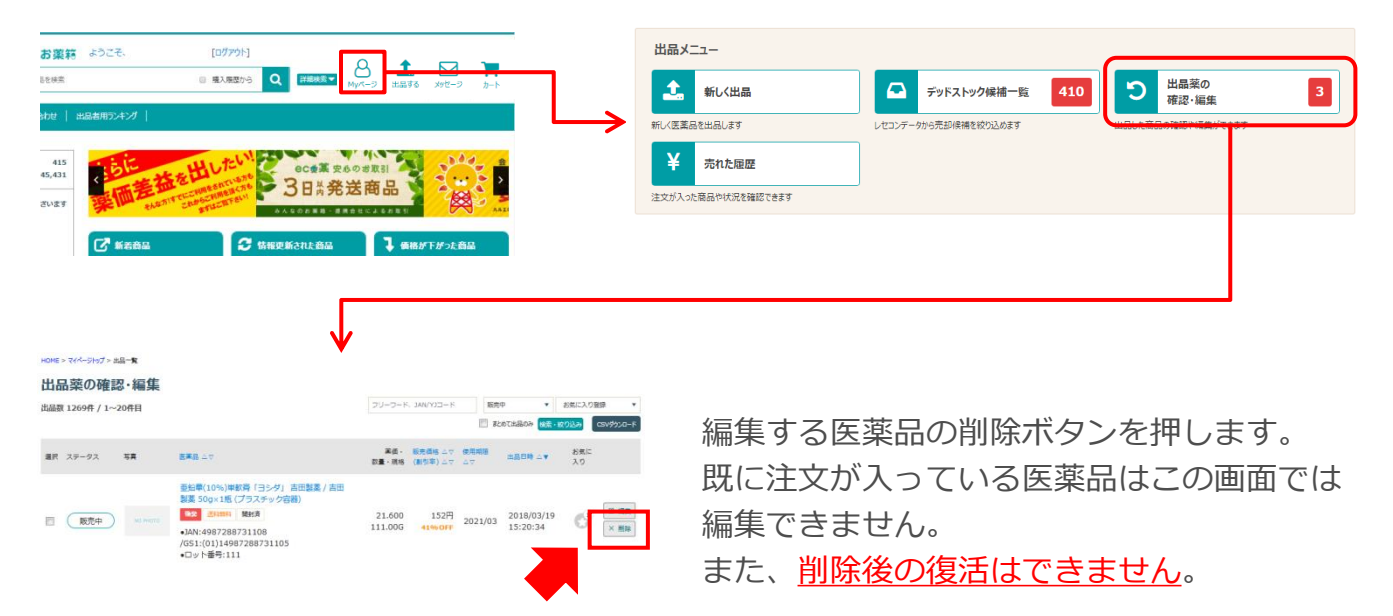

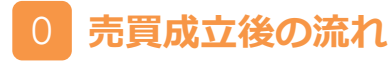

医薬品を出品して売買が成立した後は、以下のような流れになります。

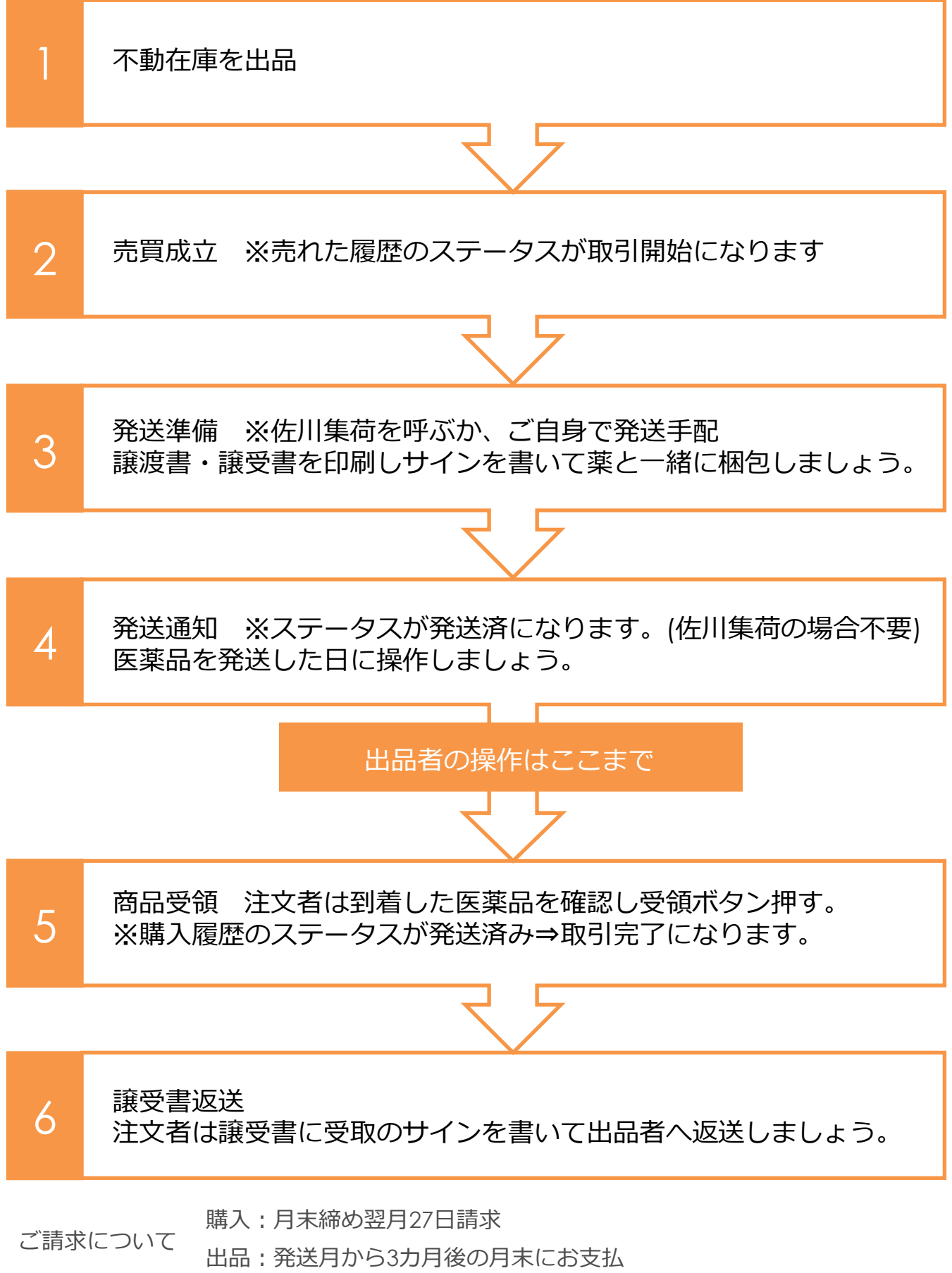

## 売れた履歴から取引きを行う医薬品を選ぶ

TOP画面の右上、「Myページ」ボタンを押し、出品メニューの「売れた履歴」を押します。

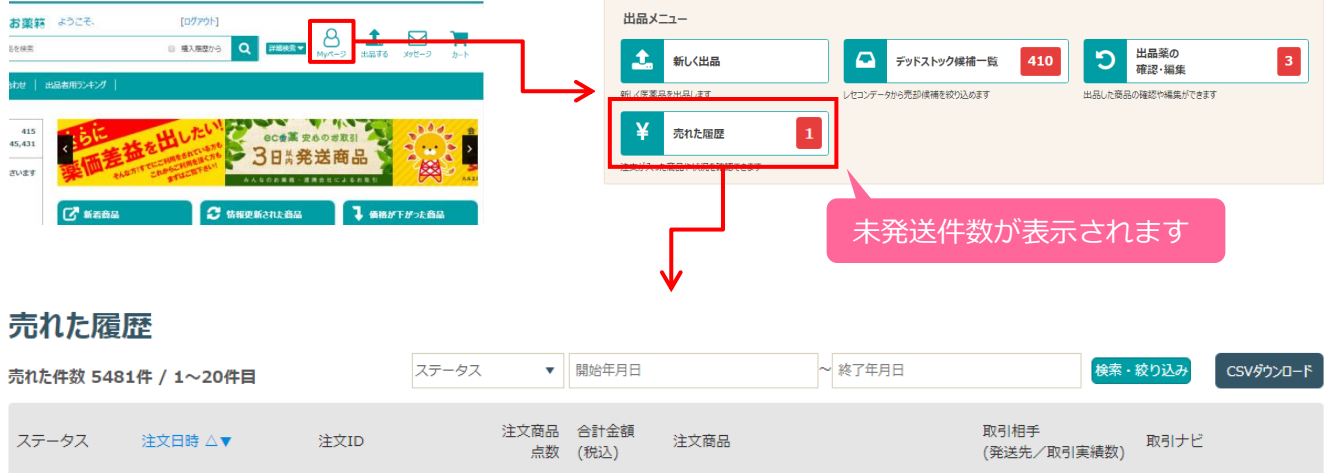

|   |            |                                 | 見知   | (祝1△)  |                   | (完达尤/取り美模奴) |             |
|---|------------|---------------------------------|------|--------|-------------------|-------------|-------------|
| 1 | 取引開始       | 2017/09/19 17:11 20170919-ds-01 | 81 5 | 5,477円 | プラザキサカプセル75m, 他4点 | 茨城県/1948    | 図 取引の連絡を投稿  |
|   | 発送済み       | 2017/09/19 1 1 20170919-ds-01   | 58 1 | 106円   | ウレパールクリーム10%      | 兵庫県/551     | ◎ 取引の連絡を投稿  |
|   | HT PIBE #4 | 2017/00/10 16:27 20170010 40 01 |      | 1 100M | マドナキ10~~ 444-5    | 片座旧 /cc4    | 12 取引の油総友払短 |
|   |            |                                 |      |        |                   |             |             |

① (取引開始) になっているか確認します。

②注文IDの番号をクリック

# 2 売れた詳細を確認して、発送準備を行う

#### HOME > マイパージトップ > 売れた履歴 > 売れた詳細

#### 売れた詳細 [注文ID/20181126-ds-0138]

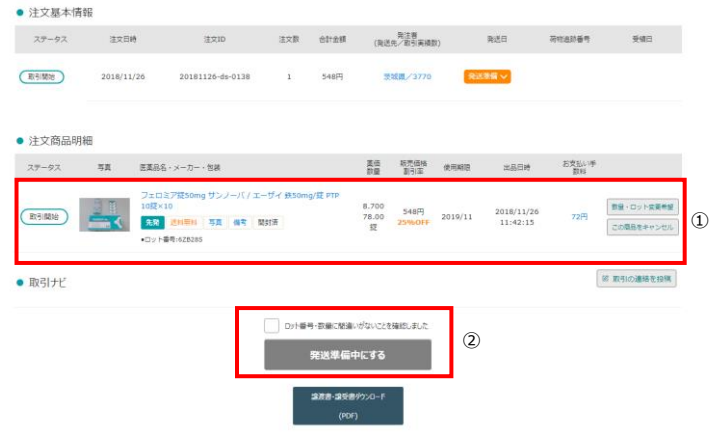

- ①数量やロット、期限が相違していないか 確認してください。
- ②「ロット番号・数量に間違いないことを 確認しました。」にチェックを入れて、
   「発送準備中にする」を押してください。

発送済みまで操作が完了すると<u>キャンセル操作はできません</u>。 <u>発送前に医薬品の再確認</u>をお願い致します。

## 3 発送方法を選択する

佐川急便の「みんなのお薬箱」連携サービスを利用するか自己発送するかを選択します。

#### 商品発送準備 [注文ID/20170817-ds-0001]

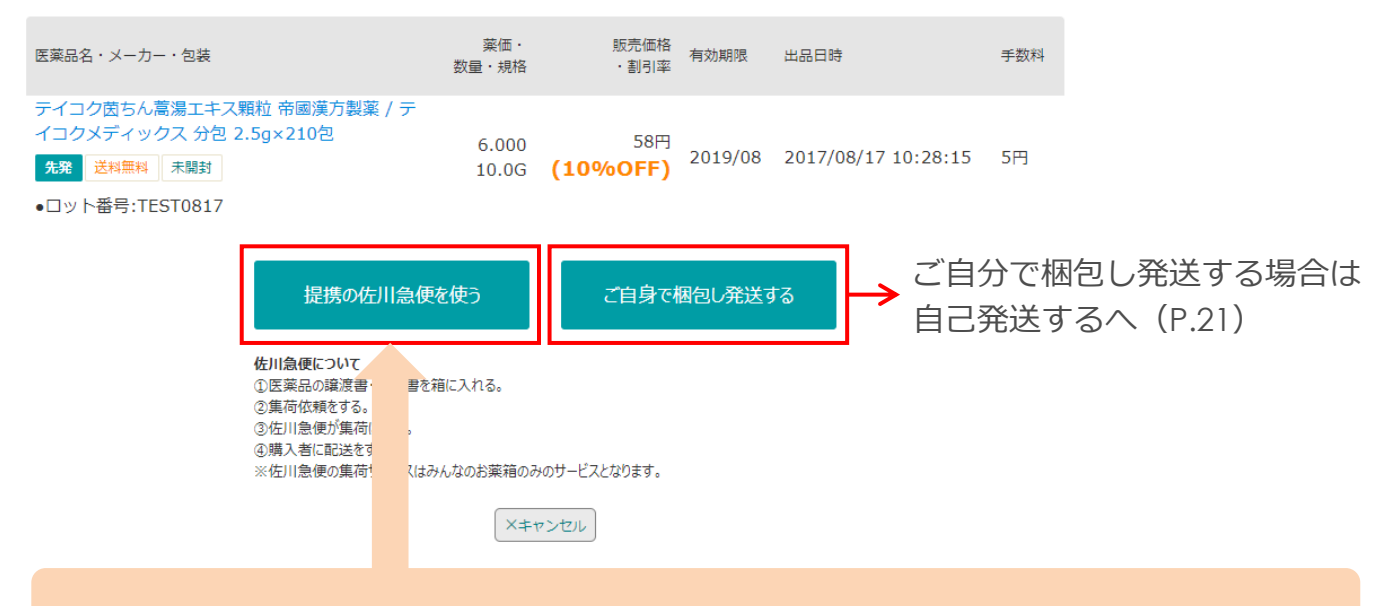

「佐川急便を利用する」へ(P.20)

こちらを利用するには、佐川急便への登録が必要になります。 弊社にて対応いたしますので登録日より14日前後でご利用いただけます。

# 4 発送手続き

#### 佐川急便を利用する

(1) 佐川急便が集荷に伺いますので、①集荷希望日を選び②「集荷を依頼する」を押します。

#### 佐川急便の集荷日時を設定

#### ▼ 集荷希望内容を選択

| 集荷希望日                                    | 2017-11-17 🔻                   |
|------------------------------------------|--------------------------------|
| 希望時間                                     | AM(9:00~12:00) ▼               |
| 箱数(伝票数)                                  | 1 •                            |
| 集荷を依頼する                                  |                                |
| 佐川急便が伺う前に梱包<br>伝票を用意する必要はございまへ<br>い致します。 | させて下さい。<br>該選書・譲受書の同梱を忘れないようお願 |
|                                          |                                |

#### ▼ 料金表の目安一覧

| サイズ   | 重量   | 一般会員   | 有料会員 |
|-------|------|--------|------|
| 60cm  | 2kg  | 734円   | 600円 |
| 80cm  | 5kg  | 900円   | 730円 |
| 100cm | 10kg | 1,040円 | 970円 |
|       |      |        |      |

上記以外のサイズはお問い合わせください。 全国一律の金額になります。サイズと重量は大きい方を優先します。佐川急便が サイズと重量を計算し、実際の金額を算出します。※沖縄及び離島は集荷できな い場合が何座います。

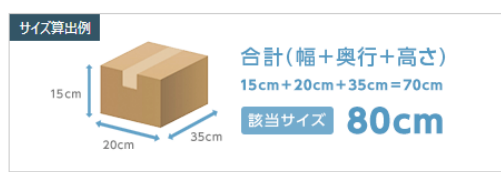

←前のページに戻る

【有料会員オプション

(2) 発送する医薬品を梱包して、佐川急便の集荷をお待ちください。

指定した時間までに、医療用医薬品と<u>譲渡書・譲受書</u>\*を梱包し、集荷に伺った佐川 急便のドライバーにそのままお渡しできるように準備をしてお待ちください。

伝票を書く必要はございません。佐川急便がお持ちします。

集荷のキャンセル、日時変更は、集荷希望日の前日17時までであれば可能となります。

※譲渡書・譲受書については、P.23を参照ください。

(3) 佐川急便に荷物をお渡しいただければ、みんなのお薬箱の画面操作の対応は完了です。 ※発送日から3日以上経過した時点で、佐川急便側での配送が完了していれば、 自動で「配送済み」のステータスに変更されます。

#### ■指定した集荷希望日を確認したい場合

売れた詳細画面の 集荷依頼中 を押すと、指定した集荷希望日と時間を確認することが できます。

#### 売れた詳細 [注文ID/20171019-ds-0010]

| ● 注文基本情報                        | ł                                  |                           |            |        |                    |       | ◎ 取引の           | 連絡を投稿 |
|---------------------------------|------------------------------------|---------------------------|------------|--------|--------------------|-------|-----------------|-------|
| ステータス                           | 注文日時                               | 注文ID                      | 注文商品<br>点数 | 合計金額   | 発注者<br>(発送先/取引実績数) | 発送日   | お問い合わせ<br>送り状番号 | 受領日   |
| 集荷依頼中                           | 2017/10/19                         | 20171019-ds-0010          | 1          | 1,056円 | 神奈川県/6             | 集荷依頼中 |                 |       |
| 集荷依頼中で                          | す。                                 |                           |            |        |                    |       |                 |       |
| 集荷の取り消しる<br>以下の取り消しる<br>集荷希望日の育 | を希望される場合<br>するボタンを押して<br>前日17時まで取り | るは<br>てください。<br>り消しが可能です。 |            |        |                    |       |                 |       |
| 集荷希望日                           |                                    | 希望時間                      |            |        |                    | 箱数    |                 |       |
| 2017-11-12                      |                                    | AM(9:00^                  | ~12:00)    |        |                    | 1     |                 |       |
| く 戻る 集荷                         | を取り消しする                            |                           |            |        |                    |       |                 |       |

#### ご自身で梱包して発送する

(1) 売れた履歴から、発送準備を行う注文を選択し詳細画面を表示させます。

#### 売れた履歴

| 売れた件数 500倍 | 牛 / 1~20件目       |           | ステータス    | •          | 開始年月日        |            | ~ 終了年月日      | 検索・                 | 校り込み<br>CSVダウンロード |
|------------|------------------|-----------|----------|------------|--------------|------------|--------------|---------------------|-------------------|
| ステータス      | 注文日時 △▼          | 注文ID      |          | 注文商品<br>点数 | 合計金額<br>(税込) | 注文商品       |              | 取引相手<br>(発送先/取引実績数) | 取引ナビ              |
| 発送準備中      | 2017/08/14 13:05 | 20170814- | -ds-0017 | 2          | 34,922円      | フォシーガ錠5mg, | 他1点          | 兵庫県/340             | ◎ 取引の連絡を投稿        |
| 取引完了       | 2017/08/07 09:17 | 20170807- | -ds-0025 | 4          | 9,844円       | アリセプトD錠3mg | ), 他3点       | 三重県/25              | ② 取引の連絡を投稿        |
| 取引辞退       | 2017/08/05 14:47 | 20170805- | -ds-0048 | 1          | 0円           | アトルバスタチン釿  | 5mg          | 沖縄県/52              |                   |
| キャンセル      | 2017/08/03 16:19 | 20170803- | -ds-0166 | 1          | 0円           | ノウリアスト錠20n | ng           | 東京都/14              | ◎ 取引の連絡を投稿        |
| 取引完了       | 2017/08/02 08:55 | 20170802- | -ds-0011 | 10         | 49,747円      | メマリーOD錠5mg | , 他9点        | 千葉県/20              | ◎ 取引の連絡を投稿        |
| キャンセル      | 2017/08/01 11:45 | 20170801- | -ds-0104 | 3          | 0円           | ニフラン点眼液0.1 | %, 他2点       | 千葉県/74              | 🕑 取引の連絡を投稿        |
| 取引開        | 始から              | 発送準       | 備中       | にな         | ってい          | ることを確      | 認し、 <u>注</u> | 文ID番号を押             | します。              |

(2) 「売れた詳細」ページの「購入者情報」に送り先の住所が表示されます。

#### ● 購入者情報

| 菜局名                 | 住所                                        | Tel<br>Fax                       | 譲受書の返送方法     | 発送までの日数 |
|---------------------|-------------------------------------------|----------------------------------|--------------|---------|
| 株式会社ピークウェル<br>開設許可証 | 〒143-0001<br>東京都大田区東海1-3-6 プロロジスパーク東京大田6F | Tel:0363036106<br>Fax:0363036107 | 原本・FAXどちらでも可 | 2日で発送   |
|                     |                                           |                                  |              |         |

※売れた履歴の取引相手の青い文字を押した時も、送り先の住所が表示されます。

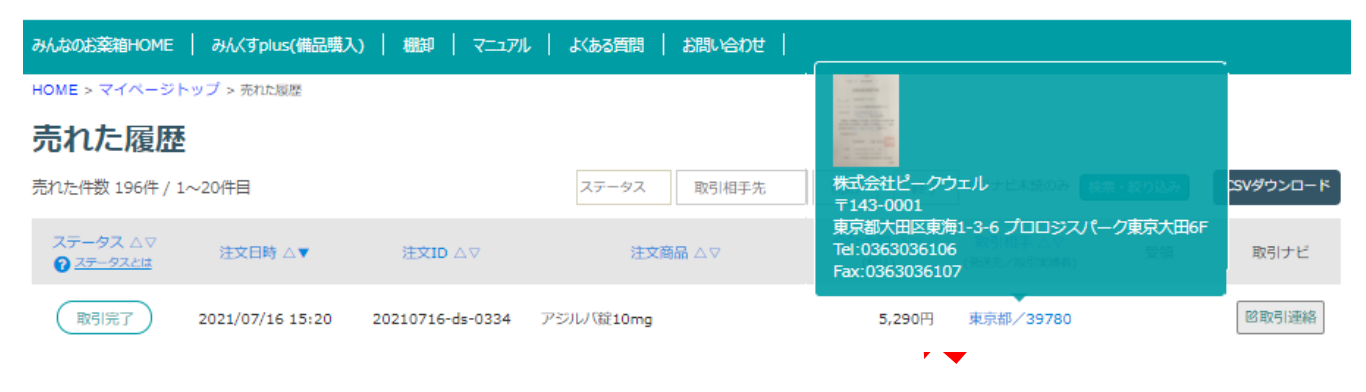

#### 売買成立後の流れ

(3) 医薬品を発送します。

住所、薬の品目、薬の数量を確認し、<u>医薬品と一緒に捺印した譲渡書、譲受書\*を</u> <u>箱に同梱し</u>、発送してください。

※譲渡書・譲受書については、 P.23を参照ください。

(4) 注文者へ発送の連絡をします。

発送が完了したら注文者へ連絡するため、売れた詳細画面から「発送通知」を押し、 商品発送通知画面で、送り状の番号と配送業者を入力します。

#### 売れた詳細 [注文ID/20170814-ds-0017]

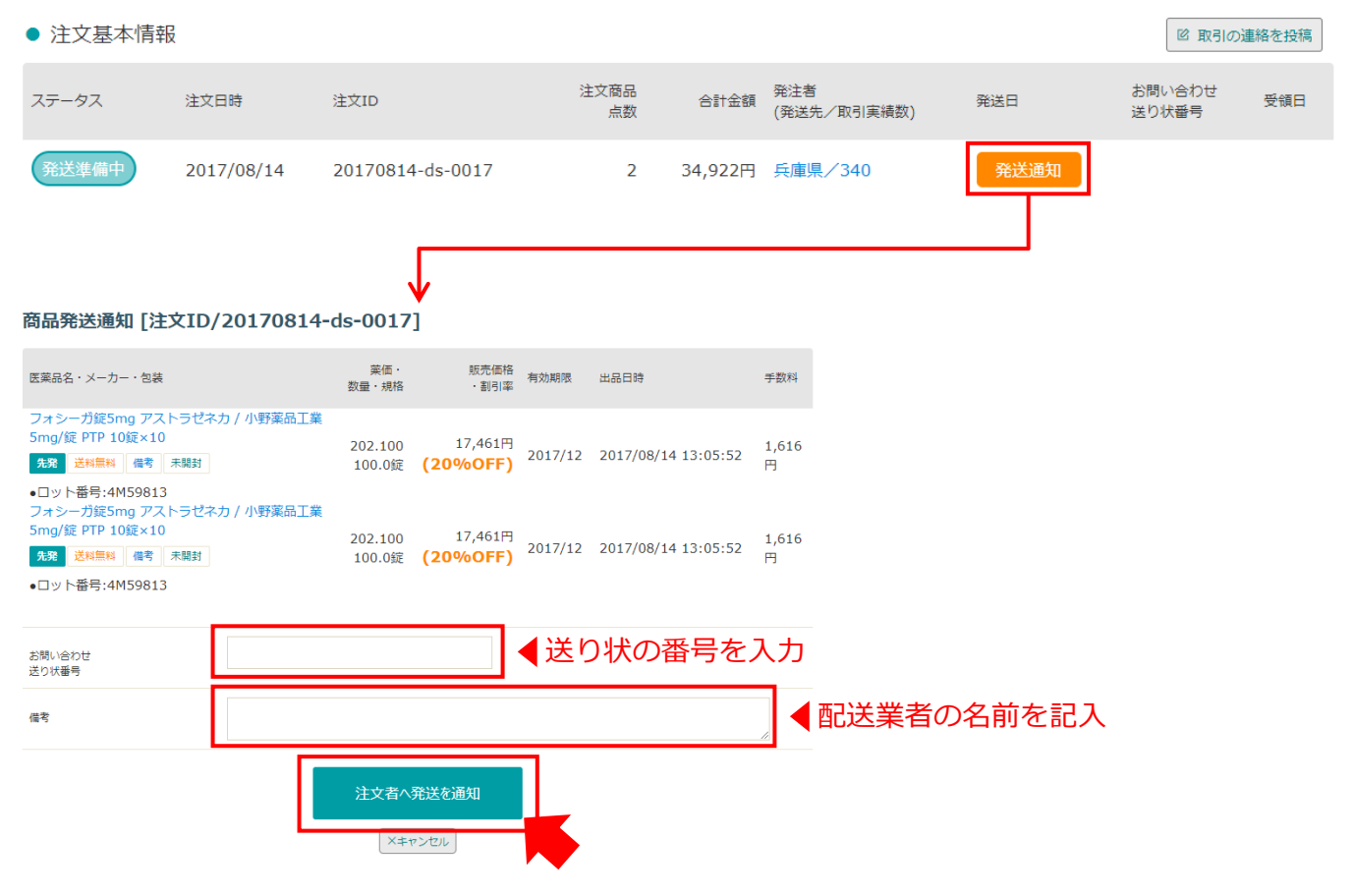

「注文者へ発送を通知」を押すと、みんなのお薬箱の管理画面での対応は完了です。

#### 譲渡書・譲受書について

(1) 売れた履歴から、発送準備を行う注文を選択し詳細画面を表示させます。

#### 売れた詳細 [注文ID/20170814-ds-0017] 注文基本情報 🖻 取引の連絡を投稿 注文商品 お問い合わせ 発注者 ステータス 注文日時 注文ID 合計金額 受領日 発送日 点数 (発送先/取引実績数) 送り状番号 2017/08/14 20170814-ds-0017 2 34,922円 兵庫県/340 注文商品明細 薬価・ 販売価格 ステータス 医薬品名・メーカー・包装 使用期限 出品日時 お支払い手数料 キャンセル 数量・規格 ・割引率 フォシーガ錠5mg アストラゼネカ / 小野薬品工業 5mg/ 錠 PTP 10錠×10 202.100 17,461円 2017/05/29 ×キャンセル 2017/12 1,616円 **先発**送料無料 備考 未開封 100.0錠 (20%OFF) 20:06:39 ●ロット番号:4M59813 フォシーガ錠5mg アストラゼネカ / 小野薬品工業 5mg/ 錠 PTP 10錠×10 17,461円 202.100 2017/05/29 ×キャンセル 2017/12 1,616円 **先発 送料無料 備考 未開封** 100.0錠 (20%OFF) 20:06:39 •ロット番号:4M59813 取引ナビ 🖻 取引の連絡を投稿 ▲ 譲渡書・譲受書ダウンロード(PDF)

内容を確認して「譲渡書・譲受書ダウンロード」を押します。

(2) 譲渡書と譲受書を印刷し、譲渡書・譲受書の内容を再確認した後、<u>譲渡書のみに捺印</u>し 商品と一緒に2枚とも梱包する箱に入れて発送してください。

|          |               |                      |         |         |         |       |           |                     |               | 医薬              | 品譲受書    |         |         |          |                |
|----------|---------------|----------------------|---------|---------|---------|-------|-----------|---------------------|---------------|-----------------|---------|---------|---------|----------|----------------|
|          |               |                      |         |         |         | 1     | (売主<br>譲渡 | E保管)<br>薬局名:<br>住所: |               |                 |         |         |         |          | 2016年06月22日    |
|          |               |                      |         |         | _       | ſ     | No        | <mark>注文</mark> 日   | 莱品名(規構        | ・単位等)           | ロット     | 有効期限    | 単価      | (注<br>数量 | )保存義務3年間<br>金額 |
|          |               |                      |         |         |         |       | 1         | 16/06/22            | ピドキサー         | ル錠10mg 10mg1錠   | 12L070Z | 2017/09 | 3.640   | 105.0    | 382            |
|          |               |                      |         |         |         |       |           |                     |               | K錠400mg 400mg1錠 | 4398    | 2016/11 | 185.074 | 38.0     | 7,033F         |
|          |               |                      |         |         |         |       |           |                     |               |                 |         |         |         | 小計       | 7,415          |
|          |               | 医薬                   | 品譲渡書    |         |         |       |           |                     |               |                 |         |         |         | 消費税      | 594            |
| (買き      | 主保管)          |                      |         |         |         |       | 2016      | 6年06月22日            | Ξ             |                 |         |         |         |          | 0,005          |
| 議受       | · 棄向名:<br>住所: |                      |         |         |         | (注    | )保存       | 存義務3年               | <del>اا</del> | 雪               |         |         |         |          | (印)            |
| No       | 注文日           | 薬品名(規格・単位等)          | ロット     | 有効期限    | 単価      | 数量    | 金書        | 熲                   |               |                 |         |         |         |          |                |
| 1        | 16/06/22      | ピドキサール錠10mg 10mg1錠   | 12L070Z | 2017/09 | 3.640   | 105.0 |           | 382                 | 7             |                 |         |         |         |          |                |
| 2        | 16/06/22      | アベロックス錠400mg 400mg1錠 | 4398    | 2016/11 | 185.074 | 38.0  |           | 7,033               | 7             |                 |         |         |         |          |                |
|          |               |                      |         |         |         | 小計    |           | 7, 415              | <del>Ч</del>  |                 |         |         |         |          |                |
|          |               |                      |         |         |         | 消費税   |           | 594                 | Э             |                 |         |         |         |          |                |
|          |               |                      |         |         |         | 合計    |           | 8,009               | Э             |                 |         |         |         |          |                |
| 譲渡<br>住所 | 薬局名           |                      |         |         |         | (     |           | (印)                 |               |                 |         |         |         |          |                |

売買が成立した後に、売り手または買い手の都合により、取引きをキャンセルしたい 場合は、以下の操作によって取引きをキャンセルすることができます。

# 1 キャンセルする医薬品を選ぶ

(1) キャンセルする医薬品の注文ID番号を押します。

HOME > マイページトップ > 売れた履歴

#### 売れた履歴

| 売れた件数 55件 | / 1~20件目         |            | ステータス  | •             | 開始年月日           | - 終了年月日           | 検索・                    | <mark>変り込み</mark> CSVダウンロード |
|-----------|------------------|------------|--------|---------------|-----------------|-------------------|------------------------|-----------------------------|
| ステータス △▽  | 注文日時 △▼          | 注文ID △▽    |        | 注文商品<br>点数 △▽ | 合計金額 △▽<br>(税込) | 注文商品 △▽           | 取引相手 △▽<br>(発送先/取引実績数) | 取引ナビ                        |
| 取引開始      | 2017/12/19 10:20 | 20171219-d | s-0001 | 17            | 627,515円        | アンブロキソール塩酸塩徐,他16点 | 三重県/17                 | 12 取引の連絡を投稿                 |
| 取引開始      | 2018/03/19 15:19 | 20180319-d | s-0001 | 1             | 932円            | アイドロイチン3%点眼液      | 鳥取県/0                  | ◎ 取引の連絡を投稿                  |

## (2) キャンセルしたい薬横の「×キャンセル」を押します。

HOME > マイページトップ > 売れた履歴 > 売れた詳細

#### 売れた詳細 [注文ID/20171219-ds-0001]

| ● 注文基本情報 |            |                  |            |                   |                    |      |                 |     |  |  |
|----------|------------|------------------|------------|-------------------|--------------------|------|-----------------|-----|--|--|
| ステータス    | 注文日時       | 注文ID             | 注文商品<br>点数 | 合計金額              | 発注者<br>(発送先/取引実績数) | 発送日  | お問い合わせ<br>送り状番号 | 受領日 |  |  |
| 取引開始     | 2017/12/19 | 20171219-ds-0001 | 17         | 627 <b>,</b> 515円 | 三重県/17             | 発送準備 |                 |     |  |  |

• 注文商品明細

| ステータス | 医薬品名・メーカー・包装                                                                                                    | 薬価・<br>数量・規格         | 販売価格<br>・割引率                            | 使用期限    | 出品日時                   | お支払い手数料 | キャンセル  |
|-------|----------------------------------------------------------------------------------------------------|----------------------|-----------------------------------------|---------|------------------------|---------|--------|
| 取引開始  | アンブロキソール塩酸塩徐放OD錠45mg「ニプロ」 ニプ<br>ロ / ニプロ 45mg/錠 PTP 10錠×10<br>後突 送料無料 開封済<br>•ロット番号:test1214                                   | 27.300<br>10.00錠     | 264円<br><del>(32%OFF)</del><br>(10%OFF) | 2021/12 | 2017/12/14<br>16:26:45 | 61円     | ×キャンセル |
| 取引開始  | アイオピジンUD点眼液1% ノバルティスファーマ / ノバル<br>ティスファーマ 1%0.1mL1個 0.1mL2個×5袋<br>た変 送料無料 備寺 開封済 キズ ヘコミ 色アセ<br>旧包装 付属品無し                      | 680.500<br>1,234.00個 | 272,074円<br><b>(70%OFF)</b>             | 2022/12 | 2017/12/06<br>09:45:23 | 90,690円 | ×キャンセル |
| 取引開始  | <ul> <li>・ロット番号:1234</li> <li>アイケア点眼液0.1% 科研製薬 / 科研製薬 5mg/5mL×10<br/>瓶</li> <li>(独立) 送料無料 開設済</li> <li>・ロット番号:1111</li> </ul> | 267.300<br>11.00瓶    | 952円<br><b>(70%OFF)</b>                 | 2019/10 | 2017/10/16<br>16:20:35 | 317円    | ×キャンセル |

# 2 キャンセル理由を入力し確定する

## (1) キャンセル理由を選択します。その他の場合はキャンセル理由備考欄に入力します。

#### 商品取引キャンセル [注文商品ID/20171219-ds-0001-002]

| 医薬品名・メーカー・包装                                                                                                    |                                    | 薬価・<br>数量・規格         | 販売価格<br>・割引率                | 有効期限    | 出品日時                   | 手数料                                                                                                    |                                             |   |
|----------------------------------------------------------------------------------------------------|------------------------------------|----------------------|-----------------------------|---------|------------------------|----------------------------------------------------------------------------------------------------|---------------------------------------------|---|
| アイオビジンUD点眼液1% ノバU       ノバリティスファーマ 1%0.1mL       ×5袋       先登     送料無料 備寺 開封済 4       色アセ     旧包装 付属品無し       ・ロット番号:1234 | /ディスファーマ /<br>1個 0.1mL2個<br>Fズ ヘコミ | 680.500<br>1,234.00個 | 272,074円<br><b>(70%OFF)</b> | 2022/12 | 2017/12/19<br>10:22:42 | 90,690<br>円                                                                                                    |                                             |   |
| キャンセル理由<br>キャンセル理由備考                                                                                                    | <u>必須</u> (選択して                    | -<ださい)               |                             |         |                        | <ul> <li>(選択してください)</li> <li>(選択してください)</li> <li>(選択してください)</li> <li>調剤してしまったため</li> <li>合計金額が満たないたさ</li> <li>数量・LOT特 情報が相</li> <li>数量・LOT特 情報が相</li> </ul> | り<br>重していたため (再出品します)<br>重していたため (キャンセルします) | • |
|                                                                                                    |                                    |                      |                             |         |                        | 近隣(クルーブ内)に<br>状態が悪かったため<br>その他(備考入力必須)                                                                                                    | 1號してしまったため                                  |   |

雨引をすかいわけする

#### (2) 「取引をキャンセルする」を押します。

#### 商品取引キャンセル [注文商品ID/20171219-ds-0001-002]

| 医薬品名・メーカー・包装                                                                                                    | 薬価・<br>数量・規格         | 販売価格<br>・割引率                | 有効期限    | 出品日時                   | 手数科         |
|----------------------------------------------------------------------------------------------------|----------------------|-----------------------------|---------|------------------------|-------------|
| <ul> <li>アイオビジンUD点眼液1% ノバルティスファーマ / ノバルティスファーマ 1%0.1mL1個 0.1mL2個 × 5袋</li> <li>先季 送料無料 備考 開封済 キズ ヘコミ</li> <li>色アセ 旧包装 付属品無し</li> <li>・ロット番号:1234</li> </ul> | 680.500<br>1,234.00個 | 272,074円<br><b>(70%OFF)</b> | 2022/12 | 2017/12/19<br>10:22:42 | 90,690<br>円 |

| キャンセル理由   | 必須 | (違沢してください) |
|-----------|----|------------|
| キャンセル理由備考 |    |            |
|           |    |            |
|           |    |            |
|           |    |            |
|           |    |            |
|           |    |            |
|           |    | 取引をキャンセルする |
|           |    | ×キャンセル     |

## 3 キャンセルの反映を確認する

(1) 商品取引キャンセル画面を「閉じる」ボタンで閉じます。

#### 商品取引キャンセル [注文商品ID/20171219-ds-0001-002]

| 医薬品名・メーカー・包装                                                                                                    | 薬価・<br>数量・規格         | 販売価格<br>・割引率                | 有効期限    | 出品日時                   | 手数料         |
|----------------------------------------------------------------------------------------------------|----------------------|-----------------------------|---------|------------------------|-------------|
| アイオピジンUD点眼液1% ノバルティスファーマ /<br>ノバルティスファーマ 1%0.1mL1個 0.1mL2個<br>×5袋<br>先発 送料無料 備寺 開封済 キズ ヘコミ<br>色アセ 旧包装 付属品無し<br>・ロット番号:1234 | 680.500<br>1,234.00個 | 272,074円<br><b>(70%OFF)</b> | 2022/12 | 2017/12/19<br>10:22:42 | 90,690<br>円 |

|  | 0 | <ul> <li>● 受注商品をキャンセルしました。</li> <li>● 出品商品は「停止中」となっていますので、再出品はこちらから行ってください。</li> </ul> |
|--|---|----------------------------------------------------------------------------------------|
|--|---|----------------------------------------------------------------------------------------|

|         |                  | ×閉じる |
|---------|------------------|------|
| キャンセル理由 | 調剤してしまったため:      |      |
| キャンセル日時 | 2018/03/27 16:30 |      |

## (2) ステータスがキャンセルに変更するとキャンセル対応完了です。

HOME > マイページトップ > 売れた履歴 > 売れた詳細

#### 売れた詳細 [注文ID/20171219-ds-0001]

| ● 注文基本情  | 青報                                                            |                                                                |                                |                                              |                                      |            |                        | 8            | 取引の連絡を投稿                                             |
|----------|---------------------------------------------------------------|----------------------------------------------------------------|--------------------------------|----------------------------------------------|--------------------------------------|------------|------------------------|--------------|------------------------------------------------------|
| ステータス    | 注文日時                                                          | 注文ID                                                           | 注文商品<br>点数                     | 合計金額                                         | 発注者<br>(発送先/                         | (取引実績数)    | 発送日                    | お問い合<br>送り状番 | わせ<br>受領日<br>号                                       |
| 取引開始     | 2017/12/19                                                    | 20171219-ds-0001                                               | 17                             | 355,441円                                     | 三重県ノ                                 | <b>^17</b> | 発送準備                   |              |                                                      |
| ● 注文商品明  | 月細                                                            |                                                                |                                |                                              |                                      |            |                        |              |                                                      |
| ステータス    | 医薬品名・メーカー・包装                                                  | ŧ                                                              | <u>薬</u> (<br>数量・ <del>〕</del> | 面・<br>現格                                     | 販売価格<br>・割引率                         | 使用期限       | 出品日時                   | お支払い手数料      | キャンセル                                                |
| 取引開始     | アンブロキソール塩酸<br>ロ / ニプロ 45mg/錠<br>後穽 送料無料 開封派<br>●ロット番号:test121 | 塩徐放OD錠45mg「ニプロ」 ニプ<br>PTP 10錠×10<br>奪<br>4                     | 27.3<br>10.0                   | 300 <mark>(32%</mark><br>0錠 (10 <sup>4</sup> | 264円<br><del>5 OFF )</del><br>% OFF) | 2021/12    | 2017/12/14<br>16:26:45 | 61円          | ×キャンセル                                               |
| (++>ZUL) | アイオビジンUD点眼況       ディスファーマ1%0.       先発<送料無料 備等                | ▼<br>気1% ノバルティスファーマ / ノバ<br>1mL1個 0.1mL2個×5袋<br>開封済 キズ ヘコミ 色アセ | 680.5<br>1,234.0               | 500 <del>27:</del><br>0個 <b>(70</b> %        | <del>2,074円</del><br>o <b>OFF)</b>   | 2022/12    | 2017/12/06<br>09:45:23 | 90,690円      | 2018/03/27<br>出品者キャンセ<br>ル<br>調剤してしまっ<br>たため:<br>再出品 |

再出品したい医薬品を選択する

売れた詳細でキャンセル処理をした医薬品の「再出品」ボタンを押します。

HOME > マイページトップ > 売れた履歴 > 売れた詳細

## 売れた詳細 [注文ID/20171219-ds-0001]

| ● 注文基本情報 |            |                  |            |          |                    |      |                 | 格を投稿 |
|----------|------------|------------------|------------|----------|--------------------|------|-----------------|------|
| ステータス    | 注文日時       | 注文ID             | 注文商品<br>点数 | 合計金額     | 発注者<br>(発送先/取引実績数) | 発送日  | お問い合わせ<br>送り状番号 | 受領日  |
| 取引開始     | 2017/12/19 | 20171219-ds-0001 | 17         | 355,441円 | 三重県/17             | 発送準備 |                 |      |

• 注文商品明細

| ステータス   | 医薬品名・メーカー・包装                                                                                                    | 薬価・<br>数量・規格         | 販売価格<br>・割引率                            | 使用期限    | 出品日時                   | お支払い手数料 | キャンセル                                                |
|---------|----------------------------------------------------------------------------------------------------|----------------------|-----------------------------------------|---------|------------------------|---------|------------------------------------------------------|
| 取引開始    | アンブロキソール塩酸塩徐放OD錠45mg「ニプロ」 ニプ<br>ロ / ニプロ 45mg/錠 PTP 10錠×10<br>後発 送料無料 開封済<br>• Dw b 発告:tost1214                                                                                      | 27.300<br>10.00錠     | 264円<br><del>(32%OFF)</del><br>(10%OFF) | 2021/12 | 2017/12/14<br>16:26:45 | 61円     | ×キャンセル                                               |
| (キャンセル) | <ul> <li>● ロット番号.test1214</li> <li>アイオビジンUD点眼液1% ノバルティスファーマ / ノバル<br/>ティスファーマ 1%0.1mL1個 0.1mL2個×5袋</li> <li>先及 送料無料 備寺 開封済 キズ ヘコミ 色アセ<br/>旧包装 付属品無し</li> <li>●ロット番号:1234</li> </ul> | 680.500<br>1,234.00個 | <del>272,074円</del><br>(70%OFF)         | 2022/12 | 2017/12/06<br>09:45:23 | 90,690円 | 2018/03/27<br>出品者キャンセ<br>ル<br>調剤してしまっ<br>たため・<br>再出品 |
| 取引開始    | <ul> <li>アイケア点眼液0.1% 科研製薬 / 科研製薬 5mg/5mL×10</li> <li>施</li> <li>送料無料</li> <li>開封済</li> </ul>                                                                                        | 267.300<br>11.00瓶    | 952円<br><b>(70%OFF)</b>                 | 2019/10 | 2017/10/16<br>16:20:35 | 317円    | ×キャンセル                                               |

●□ッ卜番号:1111

## 2 医薬品を編集する

HOME > マイページトップ > 出品一覧 > 出品内容編集

(JAN:4987443374584) (YJ:1319737Q1038) Jバルティスファーマ / Jバルティスファーマ 包装小 2.000損 x 5.000景 先発

|               | アイオピジン   | ンUD点眼液1%                             | -                |
|---------------|----------|--------------------------------------|------------------|
|               | ロット推号    | 1234                                 |                  |
| NO PHOTO      | 使用期限     | 2022 - 年 12 - 月<br>※残り第1ケ月以上有効であること。 |                  |
| ◎ 出品写真をアップロード | 教量       | 1234.00                              |                  |
|               | 販売掛け率    | 30 - % 🥅 販売街け车を自動更新する 💈              | ← 変更したい項目を入力します。 |
|               |          | 商品価格: 251,921円                       |                  |
|               |          | 消費税 : 20,153円                        |                  |
|               |          | 販売価格: <b>272,074</b> 何               |                  |
|               | 開封状態     | ⑧ 開封済 ⑥ 未開封                          |                  |
|               | 状態       | ▼ キズ 👿 ヘコミ 📝 色あせ 👿 旧包装 📝 付属品ナシ       | チェックを販売中につけます    |
|               | 販売/停止    | ● 販売中                                |                  |
|               | 出品者様コメント |                                      |                  |
|               | 23       |                                      | 利用規約に同意してチェックし、  |
|               | 利用规约会融机  | 利用用的に用意                              | 「出品内容を確認する」を押します |
|               |          |                                      |                  |

# 3 入力情報を確認し再出品する

入力した情報を確認し「上記内容で新規出品する」を押して再出品完了となります。

#### HOME > マイベージトップ > 出品一覧 > 出品内容確認

NO PHOTO

(JAN:4987288731108) (YJ:2649710M2092) 古田製薬 / 古田製薬 包装小 50.000G x 1.000瓶 後発

| 亜鉛華(10%)単軟育「ヨシダ」 |  |
|------------------|--|
|                  |  |

| ロット番号    | 111                                              |
|----------|--------------------------------------------------|
| 有効期限     | 2021年03月                                         |
| 数量       | 111.00 G<br>[ 規格 10g / 包装 50.000G x 1.000瓶 包装小 ] |
| 販売掛け率    | 59 %                                             |
|          | 商品価格: 141円                                       |
|          | 消費税 : 11円                                        |
|          | 販売価格: <b>152</b> 円                               |
| 開封状態     | 開封済                                              |
| 状態       |                                                  |
| 販売/停止    | 販売中                                              |
| 出品者様コメント |                                                  |

< 入力画面に戻る

上記内容で出品する >

## 【買い手】発送済み後に取引内容を変更する

お品物が発送された後、「発送済み」「配送完了」「取引完了」の状態になってから、 取引内容変更の交渉が行えます。

※もしお手元に商品が届いた時点でお取引のステータスが上記に

切り替わっていなかった場合、出品側薬局に「発送通知」ボタンを押すようお伝えください。 ※「集荷依頼済み」の場合、到着から2日前後お待ちいただくことで自動で切り替わります。

## 1 取引内容を変更したい医薬品の取引履歴を表示する

(1) マイページより購入履歴を表示し、対象の注文を開く。

| 購入履歴                             |                  |                  |             |                 |                                |         |           |
|----------------------------------|------------------|------------------|-------------|-----------------|--------------------------------|---------|-----------|
| 購入件数 513件 /                      | 1~20件目           |                  | ステータス 取引相手先 | 開始: - 終了:       | 取引ナビ未読のみ                       | 検索・絞り込み | CSVダウンロード |
| ステータス △▽<br>⑦ <sup>ステータスとは</sup> | 注文日時 △▼          | 注文ID △▽          | 注文商品 △▽     | 合計金額 △▽<br>(税込) | <b>取引相手</b> △ ▽<br>(発送先/取引実績数) | 受領      | 取引ナビ      |
| 発送済み                             | 2021/07/27 12:48 | 20210727-ds-0003 | ロキソニン錠60mg  | 5,728円          | 鳥取県/2                          | 商品受領    | ②取引連絡     |

(2) 対象の医薬品の右にございます、「取引相手に申請」をクリック

| ● 注文基本情    | 禄        |                                                                         |                                                 |               |                         |                               |         |                        | I              | 収引連絡をする          |
|------------|----------|-------------------------------------------------------------------------|-------------------------------------------------|---------------|-------------------------|-------------------------------|---------|------------------------|----------------|------------------|
| 注文日時       |          | 注文ID                                                                    | 注文商品点数                                          | 合計金額          |                         | ブロック                          |         | 発送日                    | 荷物追跡番号         | 受領日              |
| 2021/07/27 | 202      | 10727-ds-0003                                                           | 1                                               | 5,728円        |                         | ブロックする                        |         | 2021/07/27             |                | 商品受領             |
| ● 注文商品明    | 制細       |                                                                         |                                                 |               |                         |                               |         |                        |                |                  |
| ステータス      | 写真       | 医薬品名・メーカー・                                                              | 包装                                              |               | 薬価<br>数量                | 販売価格<br>割引率                   | 有効期限    | 出品日時                   | 手数料<br>自動購入手数料 | キャンセル            |
| 発送済み       | NO PHOTO | ロキソニン錠60mg<br>PTP 10錠×10<br>先発 送料無料<br>•JAN:49870811054<br>•ロット番号:12345 | 第一三共 / 第一三共60m<br>開封済<br>103 /GS1:(01)149870811 | g/錠<br>.05400 | 12.400<br>1,000.00<br>錠 | 5,456円<br><mark>60%OFF</mark> | 2021/12 | 2021/07/27<br>12:46:53 | 272円<br>-      | 取引相手に申請<br>キャンセル |

#### 購入詳細 [注文ID/20210727-ds-0003]

## 2 取引変更の申請内容を選択する

(1) 申請画面が表示されます。内容に合わせて申請内容を入力してください。

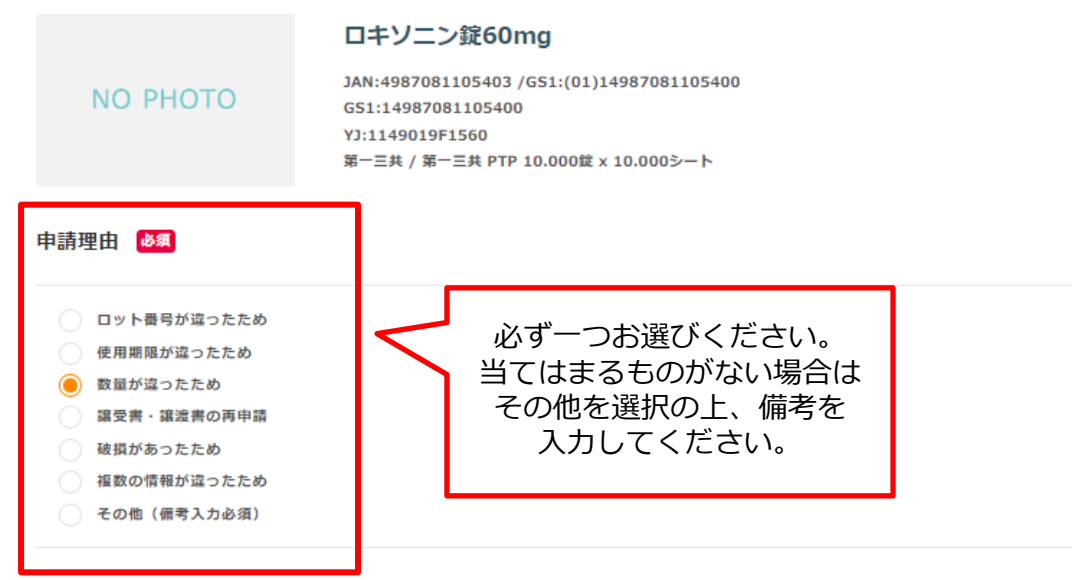

#### 「情報が違っていた」を選択された場合は、相違していた項目にチェックを入れ、正しい情報を入力してください。

|                | 商品情報                                                                      | 申請內容                                              |
|----------------|---------------------------------------------------------------------------|---------------------------------------------------|
| ロット番号          | 12345                                                                     | 12345                                             |
| 使用期限           | 2021 年 12月                                                                | 2021 - 年 12 - 月                                   |
| ✔ 数量           | 1000.00 縦<br>[炭塔 60mg1錠 / 包装 10.000錠 x 10.000シート<br>PTP]                  | 800 錠                                             |
| ◎ 販売掛け率        | 40%<br>商品価格: <b>4,960</b> 円<br>消费税 : <b>496</b> 円<br>販売価格: <b>5,456</b> 円 | 40 %<br>商品価格: 3,968円<br>消費税: 396円<br>販売価格: 4,364円 |
| 開封状態           | 開封済                                                                       |                                                   |
| 状態             |                                                                           | 左にチェックを入れると<br>入力ができるようになります。                     |
| 出品者コメント        |                                                                           |                                                   |
| 申請理由詳細         |                                                                           |                                                   |
| 200錠分にロットが付いてい | なかったので、800錠でのお取引に変更していただけれに                                               | fと思います。                                           |
|                |                                                                           |                                                   |
|                |                                                                           |                                                   |
|                |                                                                           |                                                   |
|                |                                                                           |                                                   |
| <u> </u>       |                                                                           |                                                   |

購入詳細へもどる

## 2 取引変更の申請内容を選択する

(2)申請内容をご確認の上、「上記の内容で変更する」をクリックしてください。

|           |                                      | ロキソニン錠60mg                                                                                               |                        |
|-----------|--------------------------------------|----------------------------------------------------------------------------------------------------|------------------------|
| NO PHO    | то                                   | JAN:4987081105403 /GS1:(01)1498<br>GS1:14987081105400<br>YJ:1149019F1560<br>第一三共 / 第一三共 PTP 10.000錠 x 10 | 37081105400<br>.000ジート |
| 申請理由      |                                      |                                                                                                    |                        |
| 数量が違ったため  |                                      |                                                                                                    |                        |
| ロット番号 :   | 12345                                |                                                                                                    |                        |
| 使用期限:     | 2021年12月                             |                                                                                                    |                        |
| 数旦:       | <del>1,000.00錠</del> →<br>[規格 60mg1錠 | ● <b>800.00錠</b><br>2 / 包装 10.000錠 x 10.000シート PTP)                                                      | 1                      |
| 販売掛け率:    | 40 %                                 |                                                                                                    |                        |
|           | 商品価格:                                | <del>4,960円</del> → <b>3,968</b> 円                                                                       |                        |
|           | 消費税 :                                | <del>496円</del> → <b>396</b> 円                                                                           |                        |
|           | 販売価格:                                | <del>5,456円</del> → <b>4,364</b> 円                                                                       |                        |
| 開封状態:     | 開封済                                  |                                                                                                    |                        |
| 状態:       |                                      |                                                                                                    |                        |
| 出品者コメント : |                                      |                                                                                                    |                        |
| 申請理由詳細    |                                      |                                                                                                    |                        |

200錠分にロットが付いていなかったので、800錠でのお取引に変更していただければと思います。

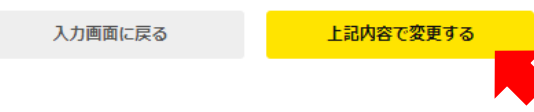

3 申請完了

(1) ステータスが「申請中」になります。相手薬局が承認するのをお待ちください。

| 2文基本情報     | ł       |                                                                            |                                                       |                                                |                                              |         |                        | 耳双             | 引連絡をする         |
|------------|---------|----------------------------------------------------------------------------|-------------------------------------------------------|------------------------------------------------|----------------------------------------------|---------|------------------------|----------------|----------------|
| 注文日時       |         | 注文ID                                                                       | 注文商品点数                                                | 合計金額                                           |                                              | ブロック    | 発送日                    | 荷物追跡番号         | 受領日            |
| 2021/07/27 | 202     | 10727-ds-0003                                                              | 1                                                     | 5,728円<br>申請中                                  | זי                                           | コックする   |                        |                |                |
| 注文商品明細     |         |                                                                            |                                                       |                                                |                                              |         |                        |                |                |
| ステータス      | 写真      | 医薬品名・メーカー・包                                                                | 技                                                     | 莱価<br>数量                                       | 販売価格<br>割引率                                  | 有効期限    | 出品日時                   | 手数料<br>自動購入手数料 | キャンセル          |
| 申請中        | O PHOTO | ロキソニン錠60mg 第<br>PTP 10錠×10<br>先発 送料無料<br>•JAN:498708110540<br>•ロット番号:12345 | 5一三共 / 第一三共60mg/錠<br>脱封済<br>3 /GS1:(01)14987081105400 | 12.400<br><del>1,000.00<br/>縦</del><br>800.00錠 | <del>5,456円</del><br>4,364円<br><b>60%OFF</b> | 2021/12 | 2021/07/27<br>12:46:53 | 272円<br>-      | 申請キャンセル        |
| 申請理由詳細: 20 | 0錠分にロッ  | トが付いていなかったの                                                                | で、800錠でのお取引に変更し                                       | ていただければとり                                      | 思います。                                        |         | 申請<br>こちらを・            | 春取り<br>クリック    | 肖す場合は<br>してくださ |

## 【買い手】発送済み後に商品をキャンセルする

お品物が発送された後、「発送済み」「配送完了」「取引完了」の状態になってから、 商品のキャンセルが行えます。

※もしお手元に商品が届いた時点でお取引のステータスが上記に

切り替わっていなかった場合、出品側薬局に「発送通知」ボタンを押すようお伝えください。 ※「集荷依頼済み」の場合、到着から2日前後お待ちいただくことで自動で切り替わります。

## | キャンセルしたい医薬品の取引履歴を表示する

(1) マイページより購入履歴を表示し、対象の注文を開く。

| 黰  | <b>认履歴</b>                       |                  |                  |             |                         |                                |         |              |
|----|----------------------------------|------------------|------------------|-------------|-------------------------|--------------------------------|---------|--------------|
| 購フ | 入件数 513件 / 1〜                    | ~20件目            |                  | ステータス 取引相手先 | 開始: - 終了:               | 取引ナビ未読のみ                       | 検索・絞り込み | CSVダウンロード    |
|    | ステータス △▽<br>⑦ <del>ステータスとは</del> | 注文日時 △▼          | 注文ID △▽          | 注文商品 △▽     | 合 <b>計金額</b> △▽<br>(税込) | <b>取引相手</b> △ ▽<br>(発送先/取引実績数) | 受領      | 取引ナビ         |
|    | 発送済み                             | 2021/07/27 12:48 | 20210727-ds-0003 | ロキソニン錠60mg  | 5,728円                  | 鳥取県/2                          | 商品受領    | <b>凶取引連絡</b> |

## (2) 対象の医薬品の右にございます、「キャンセル」をクリック

#### 購入詳細 [注文ID/20210727-ds-0003]

| ● 注文基本情    | 禄        |                                                                          |                                                |              |                         |                               |         |                        | Ę              | <b>x引連絡をする</b> |
|------------|----------|--------------------------------------------------------------------------|------------------------------------------------|--------------|-------------------------|-------------------------------|---------|------------------------|----------------|----------------|
| 注文日時       |          | 注文ID                                                                     | 注文商品点数                                         | 合計金額         |                         | ブロック                          |         | 発送日                    | 荷物追跡番号         | 受領日            |
| 2021/07/27 | 202      | 10727-ds-0003                                                            | 1                                              | 5,728円       |                         | ブロックする                        |         | 2021/07/27             |                | 商品受領           |
| ● 注文商品明    | 制細       |                                                                          |                                                |              |                         |                               |         |                        |                |                |
| ステータス      | 写真       | 医薬品名・メーカー・含                                                              | 回装                                             |              | 薬価<br>数量                | 販売価格<br>割引率                   | 有効期限    | 出品日時                   | 手数料<br>自動購入手数料 | キャンセル          |
| 発送済み       | NO PHOTO | ロキソニン錠60mg<br>PTP 10錠×10<br>先発 送料無料<br>•JAN:498708110540<br>•ロット番号:12345 | 第一三共 / 第一三共60m<br>開封済<br>03 /GS1:(01)149870811 | g/錠<br>05400 | 12.400<br>1,000.00<br>錠 | 5,456円<br><mark>60%OFF</mark> | 2021/12 | 2021/07/27<br>12:46:53 | 272円<br>-      | 取引相手に申請        |

## 2 キャンセル理由を選択する

(1) キャンセル理由を選択し、「取引キャンセルを申請する」をクリックしてください。

商品取引キャンセル申請 [注文ID/20210727-ds-0003]

| 医薬品化/メーカー/包括                                                                                                    |                 | 兩個/前屋                   | 取得俱格<br>到明率                 | 11.0549331                  | 11/12/11/10              | 手数料<br>自動購入手算料 |
|----------------------------------------------------------------------------------------------------|-----------------|-------------------------|-----------------------------|-----------------------------|--------------------------|----------------|
| ロキソニン授60mg 第一三共 / 第一<br>第210<br>ロット時号: 12345<br><b>元元 区内部</b> 所 常務3                                                                                    | 三共60mg/版 PTP 10 | 12.400<br>1,000.00授     | 5,456円<br>60%-OFF           | 2021/12                     | 2021/07/27<br>12:46:53   | 272F9<br>-     |
| キャンセル理由 🚳                                                                                                    |                 |                         |                             |                             |                          |                |
| <ul> <li>ロット銀号が沿ったため</li> <li>使用期間が沿ったため</li> <li>鉄量が沿ったため</li> <li>線受音・線変音の再申請</li> <li>頓肌が沿ったため</li> <li>視数の情報が沿ったため</li> <li>その佳(儒考入力必須)</li> </ul> | K               | 必ず-<br>当ては<br>その(t<br>入 | -つお選<br>まるもの<br>地を選択<br>力して | むくだ<br>のがない<br>その上、<br>ください | さい。<br>\場合は<br>備考を<br>\。 |                |
| キャンセル理由評相                                                                                                    |                 |                         |                             |                             |                          | _              |
|                                                                                                    |                 |                         |                             |                             |                          | Ŷ              |
|                                                                                                    | 購入詳細へ戻る         |                         | 取引キャンセル                     | の中請をする                      | •                        |                |

(2) キャンセル理由を選択し、「取引キャンセルを申請する」をクリックしてください。

| 商品取引キャンセル申請                                                | [注文ID/20210727-   | ds-0003]            |                               |         |                        |                |
|------------------------------------------------------------|-------------------|---------------------|-------------------------------|---------|------------------------|----------------|
| 医薬品名/メーカー/包装                                               |                   | 萳価/数量               | 販売価格<br>割引率                   | 有効期限    | 出品日時                   | 手数料<br>自動購入手数料 |
| ロキソニン錠60mg 第一三共 / 1<br>錠X10<br>ロット部号: 12345<br>先発 送料無料 間封済 | 第一三共60mg/錠 PTP 10 | 12.400<br>1,000.00錠 | 5,456円<br><mark>60%OFF</mark> | 2021/12 | 2021/07/27<br>12:46:53 | 272円<br>-      |
| <b>ドヤンセル理由</b><br><sup>星が違ったため</sup>                       |                   |                     |                               |         |                        |                |
| ヤンセル理由詳細                                                   |                   |                     |                               |         |                        |                |
|                                                            |                   |                     |                               |         |                        |                |
|                                                            | 入力画面に戻る           |                     | 取引キャンセルの                      | の申請をする  |                        |                |
|                                                            |                   |                     |                               |         |                        |                |

## 3 申請完了

(1) ステータスが「申請中」になります。相手薬局が承認するのをお待ちください。

## 購入詳細 [注文ID/20210727-ds-0003]

|            | セルの申請が  | 送信されました。申請内容                                                           | 容が承認された後、譲渡書と譲受き                                        | は破棄してください                     |                                   |       |                           |                |               |
|------------|---------|------------------------------------------------------------------------|---------------------------------------------------------|-------------------------------|-----------------------------------|-------|---------------------------|----------------|---------------|
| ● 注文基本情報   |         |                                                                        |                                                         |                               |                                   |       |                           | I              | 図引連絡をする       |
| 注文日時       |         | 注文ID                                                                   | 注文商品点数                                                  | 合計金額                          | :                                 | ブロック  | 発送日                       | 荷物追跡番号         | 受領日           |
| 2021/07/27 | 202     | 10727-ds-0003                                                          | 1                                                       | 5,728円<br>申請中                 | ブロ                                | コックする | 5                         |                |               |
| ● 注文商品明細   |         |                                                                        |                                                         |                               |                                   |       |                           |                |               |
| ステータス      | 写真      | 医薬品名・メーカー・包                                                            | 陵                                                       | 蒅価<br>数量                      | 販売価格<br>割引率                       | 有効期   | 限 出品日時                    | 手数料<br>自動購入手数料 | キャンセル         |
| 申請中        | O PHOTO | ロキソニン錠60mg 算<br>10錠×10<br>先発 送料無料<br>•JAN:498708110540<br>•ロット番号:12345 | 第一三共 / 第一三共60mg/錠 P<br>開封済<br>3 /GS1:(01)14987081105400 | TP<br>12.400<br>1,000.00<br>錠 | 5,456円<br><mark>60%</mark><br>OFF | 2021/ | 12 2021/07/27<br>12:46:53 | 272円<br>-      | 申請キャンセル       |
|            |         |                                                                        |                                                         |                               |                                   | ſ     | 申請を<br>こちらをク!             | 取り消す:<br>ノックして | 場合は<br>こください。 |

#### 1 申請内容を確認する

(1) メールなどで「申請」の通知が来たお取引の売れた詳細をご確認ください。

#### 売れた詳細 [注文ID/20210727-ds-0001]

● 注文基本情報

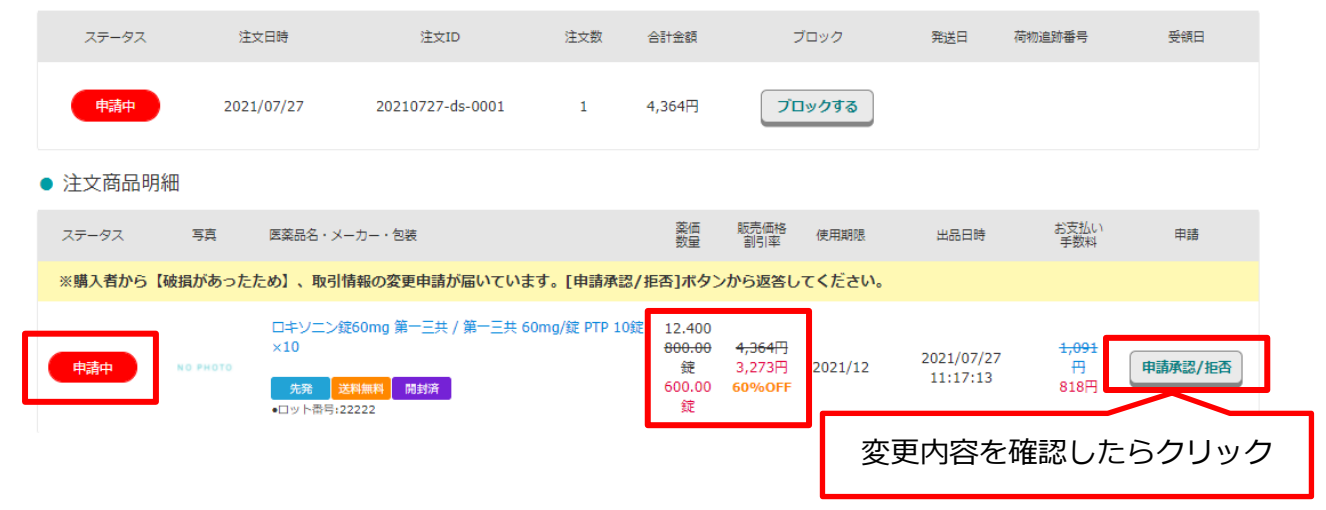

## 2 申請を承認・拒否する

(1) 変更内容またはキャンセル理由をご確認の上、承認・拒否をクリックしてください。

| 5品取引変更申請[注文ID/20210727-ds-0001-<br>医薬品名/メーカー/包装                              | -001]<br>薬価/数量                                  | 販売価格<br>割引率                                    | 有効期限    | 出品日時                   | 手数料<br>自動購入手数料            |
|------------------------------------------------------------------------------|-------------------------------------------------|------------------------------------------------|---------|------------------------|---------------------------|
| ロキソニン錠60mg 第一三共 / 第一三共 60mg/錠 PTP 10<br>錠×10<br>先発 送料無料 開封済み<br>・ロット番号:22222 | 12.400<br><del>800.00</del><br>錠<br>600.00<br>錠 | <del>4,364円</del><br>3,273円<br><b>(60%OFF)</b> | 2021/12 | 2021/07/27<br>11:17:50 | <del>1,091円</del><br>818円 |
|                                                                              |                                                 |                                                |         |                        |                           |
| この変更申請の有効調                                                                   | 期限は、2021                                        | /07/30 12:20                                   | :33です   |                        |                           |
| 変更を拒否する                                                                      |                                                 | 変更を承認                                          | ぼする     |                        |                           |

譲渡書の取り扱いについて

・取引内容に変更があった場合は、譲渡書・譲受書の再送が必要になります。

承認後に譲渡書の修正がされ、再度印刷が可能になります。

・医薬品のキャンセルがあった場合、お取引しているのがその1品目のみであれば譲渡書の再送は不要です。

他にお取引している品目がある場合は譲渡書の修正が必要になります。承認の操作後、修正済みの譲渡書・ 譲受書が印刷できます。

譲渡書・譲受書の再送時は、必ず相手薬局が希望する方法(FAX/原本郵送)での発送をお願いいたします。